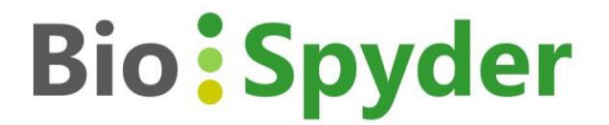

# TempO-SeqR<sup>™</sup> Software User Guide

Version 11 (KT)

October 2, 2018

Document 100854

#### FOR RESEARCH USE ONLY. Not for use in diagnostic procedures.

© 2018 BioSpyder Technologies, Inc. All rights reserved.

TempO-Seq<sup>™</sup> is a registered trademark of BioSpyder Technologies, Inc. in the U.S. and a trademark in the U.S. and/or other countries. All other names, logos, and other trademarks are the property of their respective owners.

## **TABLE OF CONTENTS**

| • | • | • | 3                                                                                                    |
|---|---|---|----------------------------------------------------------------------------------------------------|
| • | • | • | 4                                                                                                    |
| • |   | • | 5                                                                                                    |
| • | • | • | 6                                                                                                    |
| • | • | • | 7                                                                                                    |
| • | • | • | 8                                                                                                    |
| • | • | • | 10                                                                                                    |
| • | • | • | 11                                                                                                    |
| • |   | • | 12                                                                                                    |
| • |   | • | 19                                                                                                    |
| • |   | • | 28                                                                                                    |
| • |   | • | 28                                                                                                    |
| • |   | • | 32                                                                                                    |
| • |   | • | 34                                                                                                    |
| • |   | • | 35                                                                                                    |
| • |   | • | 39                                                                                                    |
| • |   | • | 43                                                                                                    |
| • |   | • | 48                                                                                                    |
| • |   | • | 54                                                                                                    |
| • | • | • | 56                                                                                                    |
|   |   |   | ·       ·       ·         ·       ·       ·         ·       ·       ·         ·       ·       ·         ·       ·       ·         ·       ·       ·         ·       ·       ·         ·       ·       ·         ·       ·       ·         ·       ·       ·         ·       ·       ·         ·       ·       ·         ·       ·       ·         ·       ·       ·         ·       ·       ·         ·       ·       ·         ·       ·       ·         ·       ·       ·         ·       ·       ·         ·       ·       ·         ·       ·       ·         ·       ·       ·         ·       ·       ·         ·       ·       ·         ·       ·       ·         ·       ·       ·         ·       ·       ·         ·       ·       ·         ·       ·       ·     < |

## Scope

TempO-SeqR is software for the analysis of sequencing data obtained by performing the TempO-Seq<sup>™</sup> assay. This user guide describes the procedures and equipment necessary for running the TempO-SeqR analysis software.

NOTE: The TempO-SeqR software is not meant for use with data from other assays.

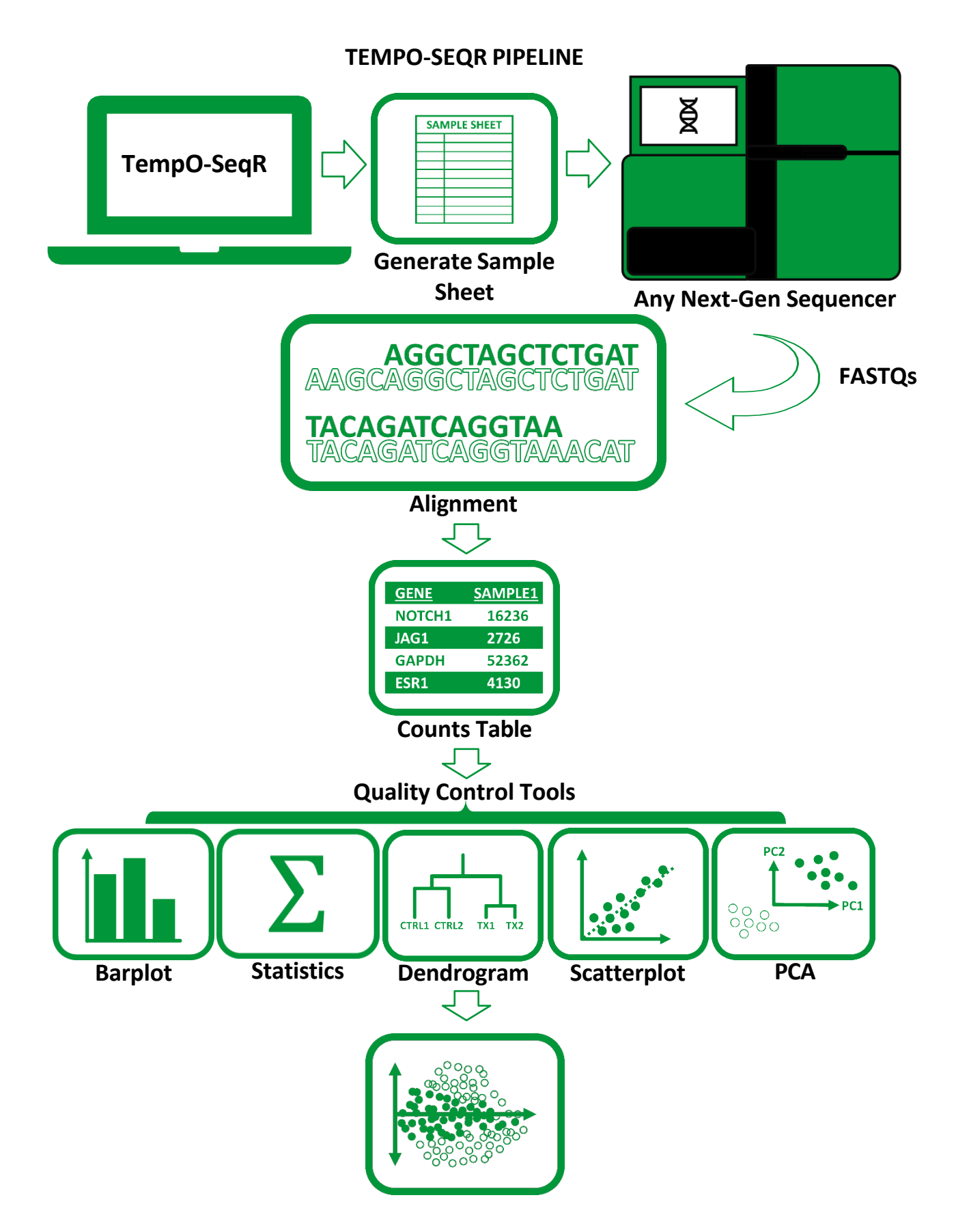

**Differential Expression Analysis** 

#### **Overview of the TempO-SeqR pipeline**

The TempO-SeqR program is designed to complement and assist in the execution of the TempO-Seq<sup>™</sup> assay.

After the assay has been completed, the user will have a library purified from one or more TempO-Seq<sup>™</sup> indexed PCR plates (for 24 or 48-sample TempO-Seq<sup>™</sup> kits, please consult the package insert). In order for this library to be sequenced, it is necessary to prepare a Sample Sheet which associates specific index sequences with appropriate samples. The Sample Sheet Generator can be used to easily convert a simple plate map of sample names into a Sample Sheet for any of the supported Next-Generation Sequencing instruments.

The sequencing instrument will use the index information to generate one FASTQ file for every sample denoted in the Sample Sheet. These FASTQ files can then be aligned in the TempO-SeqR program, producing the final output: a count table, showing the signal levels (counts) for each probe in each sample.

Once the count table is available, it can be processed with bioinformatic or statistical tools of user's choice. TempO-SeqR itself can (optionally) be used to check the quality of the data, and to perform the basic differential expression and statistical analyses. It is possible to quickly check correlation of individual samples or controls to each other; to verify grouping of sample types based on similarity; to calculate PCA groupings; or to analyze the basic fold-changes in gene expression between treatment or disease groups.

## Terminology

| Term                       | Definition                                                                                                    |
|----------------------------|----------------------------------------------------------------------------------------------------|
| TempO-Seq™                 | Templated Oligo Sequencing Assay.                                                                                               |
| Alignment                  | The process of arranging sequences against a set of reference sequences to identify matches.                                    |
| Alignment ID               | A unique identifier for each alignment.                                                                                         |
| Barplot                    | A plot showing the total number of mapped reads per sample.                                                                     |
| Count Table                | Output file containing the number of reads per probe per sample.                                                                |
| Dendrogram                 | Tree diagram displaying the degree of correlation between samples.                                                              |
| Differential<br>Expression | Calculates quantitative changes in expression levels between groups of samples.                                                 |
| FASTQ Files                | Standard output files produced by Next-Generation Sequencing (NGS)                                                              |
| Index                      | Unique sequence tag used to identify individual samples                                                                         |
| Maplot                     | Visual representation of differential expression data                                                                           |
| Mapped Peads               | Sequences successfully aligned to a reference sequence                                                                          |
|                            |                                                                                                    |
| PCA Plot                   | Principal component analysis; visualizes variance between different samples.                                                    |
| Plate Map                  | A table that displays the location of each sample in a microtiter plate.                                                        |
| Probe                      | An oligonucleotide used to detect a target sequence.                                                                            |
| Sample Sheet               | Standard template file necessary for sorting sequences from multiple samples into FASTQ files (demultiplexing).                 |
| Scatterplot                | A visualization of correlation between two samples.                                                                             |
| Server                     | Secure online cloud-based system where customer FASTQs and alignment results are stored by BioSpyder.                           |
| Reads                      | The set of genomic sequences obtained from Next-Generation Sequencing.                                                          |
| Reference Table            | A table containing probe sequences with their respective gene names and BioSpyder probe IDs. Used for aligning sequencing data. |

## Accessing TempO-SeqR

TempO-SeqR can be accessed with an internet-connected computer. It is recommended that users interface with TempO-SeqR through the latest build of Mozilla Firefox. Below is a list of the oldest compatible browsers and operating systems supported by the TempO-SeqR software.

Computers with operating systems Windows 7, Mac OSX 10.10, Ubuntu 14.04 (LTS), or newer are supported if users are using any of the following browsers:

| Browser           | Version (or newer) |
|-------------------|--------------------|
| Google Chrome     | 40                 |
| Internet Explorer | 11                 |
| Microsoft Edge    | 14                 |
| Mozilla Firefox   | 35                 |
| Safari            | 8                  |

## **Account Information and Login**

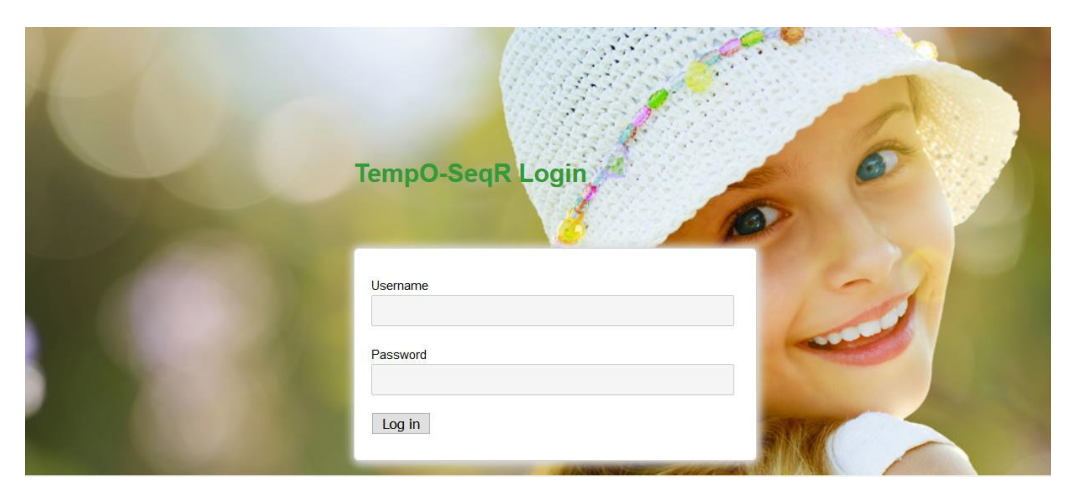

#### Obtaining username and password

BioSpyder will provide authorized users with a username and password.

#### Changing your password

Passwords may be changed upon request by contacting TempO-SeqR support (TempO-SeqR@biospyder.com).

#### Account security

The customer's username links together information about past and current alignments, alignment results, FASTQs, and project and experiment information if provided. These data are not visible or linked to any other account. To maximize security, please keep account usernames and passwords confidential.

## Landing Page

Upon logging in, users are greeted with the landing page.

| Bio Spy         | der                   |                           |                                   |                                  |                    | Logout             |
|-----------------|-----------------------|---------------------------|-----------------------------------|----------------------------------|--------------------|--------------------|
| TempO-SeqR      | Sample Sheet Generate | or Aligner Quality Contro | l Differential Expression Support |                                  |                    |                    |
|                 |                       |                           |                                   |                                  |                    |                    |
| Alignment Hist  | tory                  |                           |                                   |                                  |                    |                    |
| Alignment ID    | Status                | Date/Time Submitted       | Reference Table                   | Reference Organism               | Allowed Mismatches | TempO-SeqR Version |
| testing96       | Complete              | 2018-06-14 15:25:40       | TempO-Seq Rat S1500 Surrogate     | Rattus Norvegicus                | 2                  | 1.0                |
| LG3ha_bktest    | Complete              | 2018-06-14 12:54:31       | TempO-Seq Rat S1500 Surrogate     | Rattus Norvegicus                | 2                  | 1.0                |
| ttt_bktest      | Complete              | 2018-06-14 12:42:46       | TempO-Seq Rat Whole Transcriptome | Rattus Norvegicus                | 2                  | 1.0                |
| nHdKE           | Failed                | 2018-06-13 11:39:02       | TempO-Seq Rat Whole Transcriptome | Rattus Norvegicus                | 2                  | 1.0                |
| kttest_bios0696 | Failed                | 2018-06-11 21:57:38       | TempO-Seq Rat Whole Transcriptome | Rattus Norvegicus                | 2                  | 1.0                |
|                 |                       |                           |                                   |                                  |                    |                    |
|                 |                       |                           |                                   |                                  |                    |                    |
|                 |                       |                           |                                   |                                  |                    |                    |
| Updates         |                       |                           |                                   | User:<br>Organization: BioSpyder |                    |                    |
|                 |                       |                           |                                   | E-mail:                          |                    |                    |
|                 |                       |                           |                                   |                                  |                    |                    |

#### **Elements of landing page**

#### **BioSpyder Logo**

The logo will return the user to the main BioSpyder website.

#### Menu Bar

The menu bar allows the user to navigate between different modules in TempO-SeqR.

#### **Alignment History**

Information regarding the user's current and past alignments will appear in this section of the landing page, including date and time of alignment, alignment ID, and alignment parameters.

The status of the alignment is also shown as one of four possible outcomes:

- New
- Aligning
- Completed
- Failed

#### Updates

Users will be notified of changes to TempO-SeqR through this section of the landing page.

#### **User Information**

The customer's username, company name, and associated email address are displayed next to the green icon.

#### Document 100854

## **Common UI Elements**

Below is a list of common elements in the interface that the user will encounter as they use TempO-SeqR.

| Element Example       | Element Description                                                                                                    |
|-----------------------|----------------------------------------------------------------------------------------------------|
| Main Menu             | Returns the user to the landing page.                                                                                                    |
| Logout                | Ends the user session and logs the user out of TempO-SeqR.                                                                                                    |
| Reset Alignment       | Resets all selections for alignment.                                                                                                    |
| Clear Documents       | Clears all currently uploaded documents.                                                                                                    |
| Next →                | Sends the user to the following step of the process.                                                                                                    |
| ?                     | Indicates a tool tip is available. On click, a brief description on how to use<br>the tool will appear.<br>Tool tips also contain a link to the relevant section of the user guide for<br>more in-depth instruction. |
|                       | Indicates a file that can be downloaded, as pictured to the right in context:<br>This applies to graphs, plots, and Sample Sheets.                                                                                   |
| Choose File(s)        | Opens a file browser in a new window for the user to select files on the server.                                                                                                    |
| No file selected      | Indicates that no file has been selected for upload.                                                                                                    |
| Upload complete       | Indicates that a file upload has been completed successfully.                                                                                                    |
| FASTQ Reference Align | Progress circle indicates current step that user is on, for stepwise processes such as alignment or Sample Sheet generation.                                                                                         |

## **Sample Sheet Generator**

The Sample Sheet Generator can be used to make Sample Sheets for use with compatible Next-Generation Sequencing machines.

#### **STEP ONE: Plate Details**

From the landing page, select 'Sample Sheet Generator' in the menu bar.

| Verify Custom Sample Sheet |                                  |                                                                                                    |                                                                                                    |                                                                                                    |                                                                                                    |
|----------------------------|----------------------------------|----------------------------------------------------------------------------------------------------|----------------------------------------------------------------------------------------------------|----------------------------------------------------------------------------------------------------|----------------------------------------------------------------------------------------------------|
|                            | Select Number of 96-well Plates* |                                                                                                    |                                                                                                    |                                                                                                    | 2                                                                                                    |
|                            |                                  | •                                                                                                    |                                                                                                    |                                                                                                    |                                                                                                    |
|                            | Enter Project Name               |                                                                                                    |                                                                                                    |                                                                                                    |                                                                                                    |
|                            |                                  |                                                                                                    |                                                                                                    |                                                                                                    |                                                                                                    |
|                            | Enter Experiment Name            |                                                                                                    |                                                                                                    |                                                                                                    |                                                                                                    |
|                            |                                  |                                                                                                    |                                                                                                    |                                                                                                    |                                                                                                    |
|                            | Additional Comments              |                                                                                                    |                                                                                                    |                                                                                                    |                                                                                                    |
|                            | 4 of well Template (C)/          |                                                                                                    |                                                                                                    |                                                                                                    |                                                                                                    |
|                            | as 30-weir remprate CSV          |                                                                                                    |                                                                                                    |                                                                                                    |                                                                                                    |
|                            |                                  |                                                                                                    | Next 🔿                                                                                                    |                                                                                                    |                                                                                                    |
| Pla                        | te Details Select Index Do       | micad                                                                                                    |                                                                                                    |                                                                                                    |                                                                                                    |
|                            |                                  |                                                                                                    |                                                                                                    |                                                                                                    |                                                                                                    |
|                            | Verify Custom Sample Sheet       | Verify Custom Sample Sheet  Select Number of 96-well Plates*  Enter Project Name  Enter Experiment Name  Additional Comments  Securition  Plate Details Securition ON | Verify Custom Sample Sheet  Select Number of 96-well Plates*  Enter Project Name  Enter Experiment Name  Additional Comments  Secure Source  Plate Details | Verify Custom Sample Sheet         Select Number of 96-well Plates*         Enter Project Name         Enter Experiment Name         Additional Comments         Selewell Template CSV | Verly Custom Sample Sheet  Select Humber of 96-well Plates*  Enter Project Name  Additional Comments  Additional Comments  Plate Details  Sectors  Out Out Out Out Out Out Out Out Out Ou |

Users may add up to 4 96-well plates for Sample Sheet generation from the drop down menu. After selecting the number of desired plates, click the download button for the 96-well template file.

Note: Selecting the number of plates is all that is required to proceed to the next step. The template file will change based on how many plates have been selected.

#### **Completing the Template**

After downloading the provided template file, please fill it out in the spreadsheet program of your choice. The file must be saved in CSV format after editing is complete.

In the example below, we selected 4 plates, and proceeded to download and fill out the template.

Note: See appendix for sample naming tips. Please make sure there are no duplicates, no special characters, and that all empty wells are filled with 'NA'.

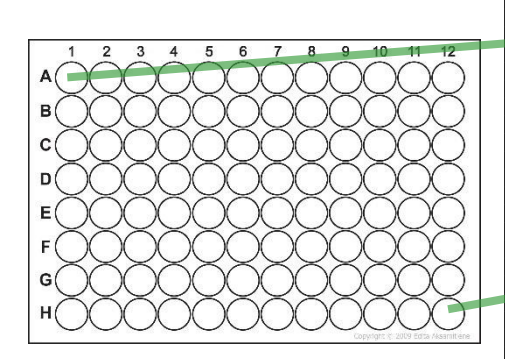

| Α   | В         | C         | D         | E        | F         | G   | Н        |          | J    | K    | L     | N   |
|-----|-----------|-----------|-----------|----------|-----------|-----|----------|----------|------|------|-------|-----|
|     | R01       | R02       | RO3       | RO4      | R05       | R06 | R07      | R08      | R09  | R10  | R11   | R12 |
| F01 | RatWT_NS  | RatWT_Ki  | RatWT_Liv | RatWT_Lu | RatWT_UP  | NA  | NA       | NA       | NA   | NA   | NA    | NA  |
| F02 | RatWT_NS  | RatWT_Ki  | RatWT_Liv | RatWT_Lu | RatWT_UP  | NA  | NA       | NA       | NA   | NA   | NA    | NA  |
| F03 | RatWT_NS  | RatWT_Ki  | RatWT_Liv | RatWT_Lu | RatWT_UR  | NA  | NA       | NA       | NA   | NA   | NA    | NA  |
| F04 | NA        | NA        | NA        | NA       | NA        | NA  | NA       | NA       | NA   | NA   | NA    | NA  |
| F05 | NA        | NA        | NA        | NA       | NA        | NA  | NA       | NA       | NA   | NA   | NA    | NA  |
| F06 | NA        | NA        | NA        | NA       | NA        | NA  | NA       | NA       | NA   | NA   | NA    | NA  |
| F07 | NA        | NA        | NA        | NA       | NA        | NA  | NA       | NA       | NA   | NA   | NA    | NA  |
| F08 | NA        | NA        | NA        | NA       | NA        | NA  | NA       | NA       | NA   | NA   | NA    | NA  |
|     |           |           |           |          |           |     |          |          |      |      | V     |     |
|     | RO1       | R02       | R03       | R04      | R05       | R06 | R07      | R08      | R09  | R10  | R11   | R12 |
| F01 | Exp01test | Exp01test | NA        | NA       | NA        | NA  | NA       | NA       | NA   | NA   | NA    | NA  |
| F02 | Exp01test | Exp01test | NA        | NA       | NA        | NA  | NA       | NA       | NA   | NA   | NA    | NA  |
| F03 | Exp01test | Exp01test | NA        | NA       | NA        | NA  | NA       | NA       | NA   | NA   | NA    | NA  |
| F04 | Exp01test | Exp01test | NA        | NA       | NA        | NA  | NA       | NA       | NA   | NA   | NA    | NA  |
| F05 | Exp01test | Exp01test | NA        | NA       | NA        | NA  | NA       | NA       | NA   | NA   | NA    | NA  |
| F06 | NA        | NA        | NA        | NA       | NA        | NA  | NA       | NA       | NA   | NA   | NA    | NA  |
| F07 | NA        | NA        | NA        | NA       | NA        | NA  | NA       | NA       | NA   | NA   | NA    | NA  |
| F08 | NA        | NA        | NA        | NA       | NA        | NA  | NA       | NA       | NA   | NA   | NA    | NA  |
|     | 110       |           | 1101      |          | 11/1      |     | 1445     | 1444     |      | 1103 | 1103  |     |
|     | PO1       | P02       | 002       | P04      | POE       | POE | P07      | 009      | 000  | P10  | D11   | D12 |
| E01 | Evo02test | Evo02test | NA        | NA       | NA        | NA  | NA       | NA       | NA   | NA   | NA    | NA  |
| 502 | ExpO2test | ExpO2test | NA        | NA       | NA        | NA  | NA       | NA       | NA   | NA   | NIA   | NIA |
| 502 | ExpO2test | ExpO2test | NA        | NA       | NA        | NA  | NA       | NA       | NA   | NA   | NA    | NA  |
| 504 | ExpO2test | ExpO2test | NA NA     | NA       | NA NA     | NA  | N/A      | N/A      | N/A  | IN/A | N/A   | NA  |
| F04 | ExpO2test | ExpO2test | NA        | NA       | NA        | NA  | NA       | NA       | NA   | NA   | NA    | NA  |
| 500 | Expoziesi | Expoziesi | NA NA     | NA       | INA<br>NA | N/A | NA<br>NA | NA<br>NA | IN/A | IN/A | NA NA | NA  |
| 507 | NA        | NA        | NA        | NA       | NA        | NA  | NA       | NA       | NA   | NA   | NA    | NA  |
| FU/ | NA        | NA        | NA        | NA       | NA        | NA  | NA       | NA       | NA   | NA   | NA    | NA  |
| FU8 | NA        | INA       | NA        | INA      | NA        | NA. | NA       | NA       | NA   | NA   | NA    | NA  |
|     |           |           |           |          | 205       |     |          |          |      |      |       |     |
|     | RU1       | RU2       | RUS       | RU4      | RUS       | RU6 | RU7      | R08      | R09  | R10  | R11   | R12 |
| F01 | Exp03test | Exp03test | NA        | NA       | NA        | NA  | NA       | NA       | NA   | NA   | NA    | NA  |
| FU2 | Exp03test | Exp03test | NA        | NA       | NA        | NA  | NA       | NA       | NA   | NA   | NA    | NA  |
| FU3 | Exp03test | Exp03test | NA        | NA       | NA        | NA  | NA       | NA       | NA   | NA   | NA    | NA  |
| F04 | Exp03test | Exp03test | NA        | NA       | NA        | NA  | NA       | NA       | NA   | NA   | NA    | NA  |
| F05 | Exp03test | Exp03test | NA        | NA       | NA        | NA  | NA       | NA       | NA   | NA   | NA    | NA  |
| F06 | NA        | NA        | NA        | NA       | NA        | NA  | NA       | NA       | NA   | NA   | NA    | NA  |
| F07 | NA        | NA        | NA        | NA       | NA        | NA  | NA       | NA       | NA   | NA   | NA    | NA  |
| F08 | NA        | NA        | NA        | NA       | NA        | NA  | NA       | NA       | NA   | NA   | NA    | NA  |
|     |           |           |           |          |           |     |          |          |      |      |       |     |
|     |           |           |           |          |           |     |          |          |      |      |       |     |
|     |           |           |           |          |           |     |          |          |      |      |       |     |

Click 'Next' to proceed to the next page.

#### STEP TWO: Upload Template and Select Index

#### Uploading Completed Template

After saving the template as a CSV file, upload by clicking 'Browse'.

|        | Impo          | rt CSV file with sample names |        |
|--------|---------------|-------------------------------|--------|
|        | Browse        | No file selected              |        |
|        |               |                               |        |
| + Back |               |                               | Next 🔿 |
|        | Plate Details | Select Index Download         |        |
|        | <b>S</b>      | • •                           |        |

This will bring up the following window to select the completed template from user's computer.

| 👨 Open                                                                                                    | ×                                                       |
|----------------------------------------------------------------------------------------------------|---------------------------------------------------------|
| $\leftarrow$ $\rightarrow$ $\checkmark$ $\uparrow$ 🔋 > Search Results in Downloa                                                                              | ads > v ♂ 4plate ×                                      |
| Organize 🔻                                                                                                    | E · 🔳 💡                                                 |
| <ul> <li>Quick access</li> <li>Desktop</li> <li>Downloads</li> <li>Documents</li> <li>Pictures</li> <li>[Basics and Tem;]</li> <li>Email attachmen</li> </ul> |                                                         |
| from work lapto Search again in:                                                                                                    |                                                         |
| 📙 Screenshots 🛛 📄 Libraries 🍤                                                                                                    | This PC 🧧 Custom                                        |
| OneDrive - biospy This PC                                                                                                    |                                                         |
| File name: mockup_ratwt_4pla                                                                                                    | temap.csv  V Microsoft Excel Comma Separa  Open  Cancel |

Click 'Open' To upload.

## Selecting Plate Indices

| Plate 1 Ir | ndex        |             |       |         | Plate   | 2 Index     |         |      |          |      |      | Plate 3 I | ndex        |             |      |      | Plate | 4 Index     |      |      |      |      |      |
|------------|-------------|-------------|-------|---------|---------|-------------|---------|------|----------|------|------|-----------|-------------|-------------|------|------|-------|-------------|------|------|------|------|------|
| Plate M    | 1 (900)     |             | •     |         | Pla     | ite N (900) |         |      |          | •    |      | Plate 0   | (900)       |             | •    |      | Pla   | ite P (900) |      |      |      | -    |      |
| Plate 1    |             |             |       |         |         |             |         |      |          |      |      | Plate 2   |             |             |      |      |       |             |      |      |      |      |      |
|            | R902        | R911        |       | R913    |         | R921        |         | R923 |          | R935 | 5 R9 |           | R908        | R912        | R920 | R922 | R924  | R936        | R938 | R943 | R946 | R959 | R986 |
| F904       | RatWT_NS_01 | RatWT_Kidn  | ey_01 | RatWT_L | iver_01 | RatWT       | Lung_01 | RatW | T_URR_01 | NA   | NA   | F904      | Exp01test01 | Exp01test06 | NA   | NA   | NA    | NA          | NA   | NA   | NA   | NA   | NA   |
| F908       | RatWT_NS_02 | RatWT_Kidn  | ey_02 | RatWT_L | iver_02 | RatWT_      | Lung_02 | RatW | T_URR_02 | NA   | NA   | F908      | Exp01test02 | Exp01test07 | NA   | NA   | NA    | NA          | NA   | NA   | NA   | NA   | NA   |
| F927       | RatWT_NS_03 | RatWT_Kidn  | ey_03 | RatWT_L | iver_03 | RatWT       | Lung_03 | RatW | T_URR_03 | NA   | NA   | F927      | Exp01test03 | Exp01test08 | NA   | NA   | NA    | NA          | NA   | NA   | NA   | NA   | NA   |
| F935       | NA          | NA          |       | NA      |         | NA          |         | NA   |          | NA   | NA   | F935      | Exp01test04 | Exp01test09 | NA   | NA.  | NA.   | NA          | NA   | NA   | NA   | NA   | NA   |
| F937       | NA          | NA          |       | NA      |         | NA          |         | NA   |          | NA   | NA   | F937      | Exp01test05 | Exp01test10 | NA   | NA   | NA    | NA          | NA   | NA   | NA   | NA   | NA   |
| F939       | NA          | NA          |       | NA      |         | NA          |         | NA   |          | NA   | NA   | F939      | NA          | NA          | NA   | NA   | NA    | NA          | NA   | NA   | NA   | NA   | NA   |
| F941       | NA          | NA          |       | NA      |         | NA          |         | NA   |          | NA   | NA   | F941      | NA          | NA          | NA   | NA   | NA    | NA          | NA   | NA   | NA   | NA   | NA   |
| F943       | NA          | NA          |       | NA      |         | NA          |         | NA   |          | NA   | NA   | F943      | NA          | NA          | NA   | NA   | NA    | NA.         | NA   | NA   | NA   | NA   | NA   |
| 4          |             |             |       |         |         |             | _       |      |          |      | ,    | 4         |             |             |      |      |       |             |      |      |      |      |      |
| Plate 3    |             |             |       |         |         |             |         |      |          |      |      | Plate 4   |             |             |      |      |       |             |      |      |      | _    |      |
|            | R902        | R911        | R913  | R921    | R923    | R935        | R937    | R942 | R945     | R951 | R983 |           | R908        | R912        | R920 | R922 | R924  | R936        | R938 | R943 | R946 | R959 | R986 |
| F906       | Exp02test01 | Exp02test06 | NA    | NA      | NA      | NA          | NA      | NA   | NA       | NA   | NA   | F906      | Exp03test01 | Exp03test06 | NA   | NA   | NA    | NA          | NA   | NA   | NA   | NA   | NA   |
| F916       | Exp02test02 | Exp02test07 | NA    | NA      | NA      | NA          | NA      | NA   | NA       | NA   | NA   | F916      | Exp03test02 | Exp03test07 | NA   | NA   | NA    | NA          | NA   | NA   | NA   | NA   | NA   |
| F934       | Exp02test03 | Exp02test08 | NA    | NA      | NA      | NA          | NA      | NA   | NA       | NA   | NA   | F934      | Exp03test03 | Exp03test08 | NA   | NA   | NA    | NA          | NA   | NA   | NA   | NA   | NA   |
| F936       | Exp02test04 | Exp02test09 | NA    | NA      | NA      | NA          | NA      | NA   | NA       | NA   | NA   | F936      | Exp03test04 | Exp03test09 | NA   | NA   | NA    | NA          | NA   | NA   | NA   | NA   | NA   |
| F938       | Exp02test05 | Exp02test10 | NA    | NA      | NA      | NA          | NA      | NA   | NA       | NA   | NA   | F938      | Exp03test05 | Exp03test10 | NA   | NA   | NA    | NA          | NA   | NA   | NA   | NA   | NA   |
| F940       | NA          | NA          | NA    | NA      | NA      | NA          | NA      | NA   | NA       | NA   | NA   | F940      | NA          | NA          | NA   | NA   | NA    | NA          | NA   | NA   | NA   | NA   | NA   |
| F942       | NA          | NA          | NA    | NA      | NA      | NA          | NA      | NA   | NA       | NA   | NA   | F942      | NA          | NA          | NA   | NA   | NA    | NA          | NA   | NA   | NA   | NA   | NA   |
| F944       | NA          | NA          | NA    | NA      | NA      | NA          | NA      | NA   | NA       | NA   | NA   | F944      | NA          | NA          | NA   | NA   | NA    | NA          | NA   | NA   | NA   | NA   | NA   |
| 4          | _           | _           | _     | _       | _       | _           | _       | _    | _        |      | •    | 4         | _           | _           | _    | _    | _     | _           | _    | _    | _    |      | +    |

Select an index for each plate from the dropdown menus above.

| Pla | te 3 In  | dex         |             |    |      |  |  |  |  |  |
|-----|----------|-------------|-------------|----|------|--|--|--|--|--|
| þ   | elect II | ndex        |             | •  |      |  |  |  |  |  |
| P   | late M   | (900)       |             |    |      |  |  |  |  |  |
| P   | late N   | (900)       |             |    |      |  |  |  |  |  |
| P   | late O   | (900)       |             |    | R922 |  |  |  |  |  |
| Р   | Plate P  | (900)       |             |    | NA   |  |  |  |  |  |
| F   | 908      | Exp01test02 | Exp01test07 | NA | NA   |  |  |  |  |  |
| F   | 927      | Exp01test03 | Exp01test08 | NA | NA   |  |  |  |  |  |
| F   | 935      | Exp01test04 | Exp01test09 | NA | NA   |  |  |  |  |  |
| F   | 937      | Exp01test05 | Exp01test10 | NA | NA   |  |  |  |  |  |

Each index selection must be unique; the same index cannot be used for more than one plate.

Click 'Next' to proceed.

Note: If using 24 or 48 sample kits, please refer to the package insert. The link on the insert will allow the user to download pre-made Sample Sheets.

#### **STEP THREE: Download**

| Generator | Verify Custom Sample Sheet |        |                        |                           |  |
|-----------|----------------------------|--------|------------------------|---------------------------|--|
|           |                            |        | A MiSeq Sample Sheet   | & NextSeq Sample Sheet    |  |
|           |                            |        | A MiniSeq Sample Sheet | A HiSeq 2500 Sample Sheet |  |
|           |                            |        |                        |                           |  |
|           |                            | + Back |                        |                           |  |
|           |                            |        | Plate Details Sele     | ct Index Download         |  |

Click download for the sequencing machine of choice; upon download, the green circle in the progress bar will be checked off.

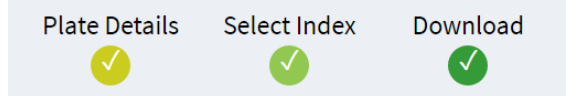

The Sample Sheet can be used for demultiplexing sequencing data, as well as uploaded into the quality control tools to map samples to their correct plate location.

|     | Δ               | B         | с —      |            | F            | F        | 6         | н.      | L I      | L I —       | к — |   |
|-----|-----------------|-----------|----------|------------|--------------|----------|-----------|---------|----------|-------------|-----|---|
| 1   | [Header]        |           | <u> </u> |            |              |          |           |         |          | ,           | ĸ   |   |
| 2   | IEMEileVe       | 4         |          |            |              |          |           |         |          |             |     |   |
| 2   | Investigat      | BioSpyder |          |            |              |          |           |         |          |             |     |   |
| 4   | Project Na      | ame       |          |            |              |          |           |         |          |             |     |   |
| 5   | Experimen       | nt Name   |          |            |              |          |           |         |          |             |     |   |
| 6   | Date            | *****     |          |            |              |          |           |         |          |             |     |   |
| 7   | Workflow        | Generate  |          |            |              |          |           |         |          |             |     |   |
| 8   | Applicatio      | NextSeq F |          |            |              |          |           |         |          |             |     |   |
| 9   | Assav           | Nextera   |          |            |              |          |           |         |          |             |     |   |
| 10  | ,<br>Descriptio | NextSeq   |          |            |              |          |           |         |          |             |     |   |
| 11  | Chemistry       | Amplicon  |          |            |              |          |           |         |          |             |     |   |
| 12  | [Manifest       | s]        |          |            |              |          |           |         |          |             |     |   |
| 13  |                 |           |          |            |              |          |           |         |          |             |     |   |
| 14  | [Reads]         |           |          |            |              |          |           |         |          |             |     |   |
| 15  | 50              |           |          |            |              |          |           |         |          |             |     |   |
| 16  | [Settings]      |           |          |            |              |          |           |         |          |             |     |   |
| 17  | CustomIn        | C2        |          |            |              |          |           |         |          |             |     |   |
| 18  |                 |           |          |            |              |          |           |         |          |             |     |   |
| 19  | [Data]          |           |          |            |              |          |           |         |          |             |     |   |
| 20  | Sample_I        | Sample_N  | Sample_P | Sample_V   | 17_Inde      | x_ index | 15_Index_ | index2  | Sample_P | Description | on  |   |
| 21  | 1               | RatWT_NS  | 5_01     |            | R902         | TCCTCAGC | F904      | GTGCATT | AG       |             |     |   |
| 22  | 2               | RatWT_NS  | S_02     |            | R902         | TCCTCAGC | F908      | AAACACC | Π        |             |     |   |
| 23  | 3               | RatWT_NS  | S_03     |            | R902         | TCCTCAGC | F927      | AGCAAGG | TC       |             |     |   |
| 24  | 4               | RatWT_Ki  | dney_01  |            | R911         | GGGTTGT  | F904      | GTGCATT | AG       |             |     |   |
| 25  | 5               | RatWT_Ki  | dney_02  |            | R911         | GGGTTGT  | F908      | AAACACC | Π        |             |     |   |
| 26  | 6               | RatWT_Ki  | dney_03  |            | R911         | GGGTTGT  | F927      | AGCAAGG | TC       |             |     |   |
| 27  | 7               | RatWT_Liv | ver_01   |            | R913         | GTTTATAC | F904      | GTGCATT | AG       |             |     |   |
| 28  | 8               | RatWT_Li  | ver_02   |            | R913         | GTTTATAC | F908      | AAACACC | Π        |             |     |   |
| 29  | 9               | RatWT_Li  | ver_03   |            | R913         | GTTTATAC | F927      | AGCAAGG | TC       |             |     |   |
| 30  | 10              | RatWT_Lu  | ing_01   |            | R921         | TCAGTACA | F904      | GTGCATT | AG       |             |     |   |
| 31  | 11              | RatWT_Lu  | ing_02   |            | R921         | TCAGTACA | F908      | AAACACC | П        |             |     |   |
| 32  | 12              | RatWT_Lu  | ing_03   |            | R921         | TCAGTACA | F927      | AGCAAGG | TC       |             |     |   |
| 33  | 13              | RatWT_U   | RR_01    |            | R923         | TGCATGAC | F904      | GTGCATT | AG       |             |     |   |
| 34  | 14              | RatWT_U   | KK_02    |            | R923         | (GCATGAC | F908      | AAACACC | 11       |             |     |   |
| 35  | 15              | RatWT_U   | RR_03    |            | K923         | rgcatga( | F927      | AGCAAGG |          |             |     |   |
| 30  | 16              | ExpO1test | 01       |            | R908         | AAGACTCI | F904      | GIGCATT | AG       |             |     |   |
| 37  | 17              | ExpO1test | 02       |            | K908         | AAGACTCT | F908      | AAACACC | II<br>TC |             |     |   |
| 38  | 18              | ExpO1test | 03       |            | K908         | AAGACTCT | F927      | AGCAAGG | TC       |             |     |   |
| 39  | 19              | ExpO1test | 04       |            | K908         | AAGACICI | F935      | TAACGCG | 10<br>17 |             |     | - |
| 40  | 20              | ExpOrtest | 05       |            | R908         | CAACTOT  | F937      | CTCCATT | 41<br>AC |             |     |   |
| 41  | 21              | ExpO1test | 07       |            | K912<br>D012 | GAACIGIA | F904      | AAACACC | HG<br>TT |             |     |   |
| -44 | 4               | DI        | - NS /2  |            | V215         | GAACIGIA | 1308      | MAACACC |          |             |     |   |
|     |                 |           | _115 (2  | <b>,</b> ( | ש            |          |           |         |          |             |     |   |

#### **Verify Custom Sample Sheet**

Advanced User Only: BioSpyder recommends generating Sample Sheets from TempO-SeqR. If user makes manual changes to a Sample Sheet, this tool can be used to verify that all sample names and indices remain unique.

| Generator  | Verify Custom Sample Sheet |
|------------|----------------------------|
| nport Samp | le Sheet                   |
| Browse     | No file selected           |
|            |                            |
| Submit     |                            |
|            | -                          |
|            |                            |
|            |                            |

To upload a custom Sample Sheet, click "Browse". This will bring up the system dialogue for file selection.

| 🔽 Open                                                                                                    |               |                  | ×     |
|----------------------------------------------------------------------------------------------------|---------------|------------------|-------|
| $\leftarrow \rightarrow \checkmark \uparrow$ 🚺 > Search Results in rat experi > $\checkmark \circlearrowright$ PE_NS                                                         |               |                  | ×     |
| Organize -                                                                                                    | •             |                  | ?     |
| <ul> <li>A Quick access</li> <li>A Desktop</li> <li>A Downloads</li> <li>A Downloads</li> </ul>                                                                              | Size: 1.74 KB |                  |       |
| <ul> <li>Documents</li> <li>Pictures</li> <li>[Basics and Tem;</li> <li>Email attachmen</li> <li>from work lapto;</li> <li>Screenshots</li> <li>OneDrive - biospy</li> </ul> |               |                  |       |
| File name: rat_mockdata_PE_NS.csv V Microsoft                                                                                                    | Excel Comma   | Separa<br>Cancel | ×<br> |

Select the Sample Sheet of interest and click 'Open'. This will begin upload of the Sample Sheet.

| Generator   | Verify Custom Sample Sheet |
|-------------|----------------------------|
| Import Samp | le Sheet                   |
| Browse      | rat_mockdata_PE_NS.csv     |
|             | Upload complete            |
| Submit      |                            |

Once uploaded, click 'Submit' to verify that sample names and respective indices are unique.

| Import Sample Sheet                 |  |  |  |  |  |  |
|-------------------------------------|--|--|--|--|--|--|
| Browse rat_mockdata_PE_NS.csv       |  |  |  |  |  |  |
| Upload complete                     |  |  |  |  |  |  |
| Submit                              |  |  |  |  |  |  |
| ALL SAMPLE NAMES ARE UNIQUE.        |  |  |  |  |  |  |
| INDICES FOR EACH SAMPLE ARE UNIQUE. |  |  |  |  |  |  |

If sample names and/or indices are not unique, an error message will appear.

ERROR:SAMPLENAMESARENOT UNIQUE. RatWT\_Kidney\_0I INDICESFOR EACH SAMPLEAREUNIQUE.

#### Aligner

The TempO-SeqR aligner takes in FASTQ files generated from the TempO-Seq<sup>™</sup> assay and maps them to a user-selected reference table, generating a count table at completion.

Note: If samples are split across lanes have sequencing provider concatenate FASTQ files prior to upload.

#### **STEP ONE: Upload/Select FASTQ Files**

After selecting 'Aligner' from the landing page, users will be greeted with the display below.

| Upload FASTQ files             |  |
|--------------------------------|--|
| Upload File(s)                 |  |
| Select FASTQ files from server |  |
| Choose File(s)                 |  |
|                                |  |
| Alignment ID:                  |  |
|                                |  |

New FASTQ files must be uploaded from user's local drive for use in TempO-SeqR. FASTQ files will be stored on the BioSpyder server for 48 hours. Click 'Upload File(s)' to proceed.

#### Uploading files to the BioSpyder server

## Note: Please ensure user's computer is not set to 'Sleep' or 'Hibernate' as this may cause interruption in file upload.

Login to the BioSpyder data server using user's provided TempO-SeqR credentials.

| Bio Spyder         |       |
|--------------------|-------|
| Username           |       |
| Password           |       |
| Remember Me        |       |
| forgot my password | Login |

Click 'Create Folder' to designate a location for user's FASTQ files.

User will be presented with the dialogue to name folder. Check the 'Navigate to the folder...' to enter the folder you create. Enter a directory name and click 'Create'.

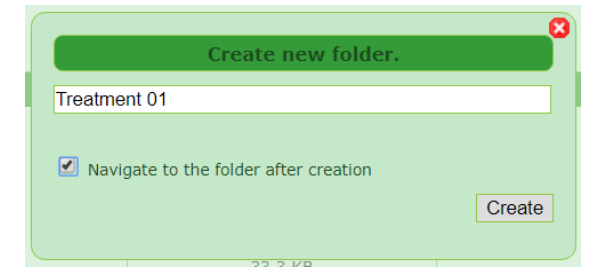

Click 'Add files' or 'Upload' to bring up a file browser.

| Create Folder                                                       | eatment 01 😴 | Search |          | 🖃 Rename | 🖨 Delete        | Show Basket | ano l 🖨   | ıt                                 |
|---------------------------------------------------------------------|--------------|--------|----------|----------|-----------------|-------------|-----------|------------------------------------|
| Add files                                                           |              |        | e opioud |          | <b>U</b> Delete | Show Busket | Drag & dr | op files and folders here to uploa |
| Filter: Clear 🎲 Select \Xi Show 100 items on page 0 Items (0 Files) |              |        |          |          |                 |             |           |                                    |
| Name                                                                |              |        |          |          |                 | Size        |           |                                    |
|                                                                     |              |        |          |          |                 |             |           | No files available                 |

Select one or more FASTQ files and click 'Open' to start upload of the files.

| ← → × ↑ 📕 > Thi                                                                                                    | s PC > Desktop > test_fastqs                               | ~                                    | Ů Search test_fa                              | stqs                  | ٩ |
|----------------------------------------------------------------------------------------------------|------------------------------------------------------------|--------------------------------------|-----------------------------------------------|-----------------------|---|
| Organize • New folde                                                                                                    | r                                                          |                                      |                                               | •                     | ? |
| 🛆 OneDrive - biospy ^                                                                                                    | Name                                                       | Date modified                        | Туре                                          | Size                  |   |
| <ul> <li>This PC</li> <li>3D Objects</li> <li>Desktop</li> <li>Documents</li> <li>Downloads</li> <li>Music</li> <li>Pictures</li> <li>Videos</li> <li>Windows (C:)</li> <li>LENOVO (D:)</li> </ul> | <ul> <li>test fastq.gz</li> <li>test02.fastq.gz</li> </ul> | 5/2/2018 1:55 PM<br>5/2/2018 1:55 PM | GZ File<br>GZ File                            | 13,678 KB<br>9,632 KB |   |
| File <u>n</u> am                                                                                                    | ie:                                                        |                                      | <ul> <li>✓ All Files</li> <li>Open</li> </ul> | Cancel                | ~ |

FASTQ files will upload sequentially. Upload speeds and approximate time remaining will be displayed on screen. File upload times will vary based on file size and network speed.

#### **Resuming File Upload**

In the event user's connection drops and file upload is interrupted, user may resume upload by selecting all files and clicking 'Resume All'.

| Files to upload                                                                                                    |                  |          |               |            |                |                                    |             |  |  |
|----------------------------------------------------------------------------------------------------|------------------|----------|---------------|------------|----------------|------------------------------------|-------------|--|--|
|                                                                                                    | 1 Upload 🗸       | × Cancel | Overwrite All | Resume All | Share Uploaded | t                                  | 🛍 Remove 🗸  |  |  |
| Quick Filter                                                                                                    |                  |          |               |            |                |                                    |             |  |  |
| /test.fastq.gz     13.4 MB     Re-Upload     Remove       05/02/2018 01:55 PM     Uploaded in 03 secs at average speed of 4.5 MB/s |                  |          |               |            |                |                                    |             |  |  |
| ✓ /tes<br>05/0                                                                                                    | t02.fastq.gz     |          |               |            | 9.4 MB         | C Re-Upload                        | n Remove    |  |  |
| 00/0                                                                                                    | 212010 01.00 T M |          |               |            | Up             | loaded in 03 secs at average speed | of 4.7 MB/s |  |  |

After user navigates away from the upload screen, user's uploaded files will be displayed in their repository.

Note: Files uploaded to the server will not be visible to any other users. BioSpyder uses industry standard security practices to guarantee data privacy.

#### **Toolbar Options**

|  | Create Folder | 🍃 User Options | 🔄 Search | 🔒 Upload | 🖃 Rename | 😂 Delete | 🛒 Show Basket | 🔒 Logout |
|--|---------------|----------------|----------|----------|----------|----------|---------------|----------|
|--|---------------|----------------|----------|----------|----------|----------|---------------|----------|

- <u>Search</u> Tool that allows user to quickly locate files based on file names, file sizes, and keywords.
- <u>Rename</u> Update file and folder names by checking the file/folder and clicking 'Rename'.
- <u>Delete</u> To remove files and folders, check the desired file/folder and click 'Delete'.

#### **Selecting Files from Server**

Once all FASTQ files are uploaded to the server, return to the TempO-SeqR webpage. Click 'Select File(s)' to choose desired FASTQ files for alignment. This will display the file browser window below.

| Choose one or more files × |                             |  |  |  |  |  |  |
|----------------------------|-----------------------------|--|--|--|--|--|--|
| < 1 > III I = 1 folder     | v                           |  |  |  |  |  |  |
| 🖻 experiment01             | Tuesday, Jul 10, 2018, 4: 🔺 |  |  |  |  |  |  |
| 🖻 experiment02             | Tuesday, Jul 10, 2018, 4:   |  |  |  |  |  |  |
| 🖻 experiment03             | Tuesday, Jul 10, 2018, 4:   |  |  |  |  |  |  |
| 🖻 experiment04             | Tuesday, Jul 10, 2018, 4:   |  |  |  |  |  |  |
| 🖻 experiment05             | Tuesday, Jul 10, 2018, 4:   |  |  |  |  |  |  |
| 🖻 experiment06             | Tuesday, Jul 10, 2018, 4:   |  |  |  |  |  |  |
| 🖻 experiment07             | Tuesday, Jul 10, 2018, 4:   |  |  |  |  |  |  |
| 🖻 experiment08             | Tuesday, Jul 10, 2018, 4: 🖕 |  |  |  |  |  |  |
| 4                          | •                           |  |  |  |  |  |  |
|                            |                             |  |  |  |  |  |  |
|                            | Cancel Select               |  |  |  |  |  |  |

Selecting a folder will open it to show the contents.

| Ch | oose one or mo      | re files |                               |                              | ×   |
|----|---------------------|----------|-------------------------------|------------------------------|-----|
| <  | <b>↑</b> > <b>Ⅲ</b> | := =     | sample_fastqs                 |                              | •   |
|    | name                | size     | modified                      | created                      |     |
| F  | Cancer1.fastq.gz    | 34.0 kB  | Friday, Feb 23, 2018, 2:32 PM | Sunday, Mar 4, 2018, 6:39 AM |     |
| T  | Cancer2.fastq.gz    | 33.6 kB  | Friday, Feb 23, 2018, 2:32 PM | Sunday, Mar 4, 2018, 6:39 AM |     |
| T  | Cancer3.fastq.gz    | 33.7 kB  | Friday, Feb 23, 2018, 2:32 PM | Sunday, Mar 4, 2018, 6:39 AM |     |
| Г  | Normal1.fastq.gz    | 34.1 kB  | Friday, Feb 23, 2018, 2:32 PM | Sunday, Mar 4, 2018, 6:39 AM |     |
| F  | Normal2.fastq.gz    | 33.9 kB  | Friday, Feb 23, 2018, 2:32 PM | Sunday, Mar 4, 2018, 6:39 AM |     |
| F  | Normal3.fastq.gz    | 34.3 kB  | Friday, Feb 23, 2018, 2:32 PM | Sunday, Mar 4, 2018, 6:39 AM |     |
|    |                     |          |                               |                              |     |
|    |                     |          |                               | Cancel Sele                  | ect |

Multiple files may be selected by holding down the Shift key and clicking the first and last FASTQs of the desired grouping. Individual FASTQs may be added or removed from selection by using Ctrl+Click, which will toggle the selected file between inclusion or exclusion.

After selecting your files, click the 'Select' button, which will return you to the alignment screen and display the number of FASTQs that have been selected. If this number is incorrect, click 'Choose File(s)' again to redo your selection.

| Select f | astq files from the cluste    | er |  |  |  |  |  |  |  |
|----------|-------------------------------|----|--|--|--|--|--|--|--|
|          | Choose File(s)                |    |  |  |  |  |  |  |  |
| 3 file   | 3 files selected from cluster |    |  |  |  |  |  |  |  |

#### Alignment ID

After your files have been selected and uploaded, enter an appropriate alignment ID. This is the unique name associated with this particular alignment. By default, a random string is generated for the alignment ID. If FASTQs exist in a particular folder, TempO-SeqR will use the folder name as the alignment ID.

Note: Alignment IDs should not contain spaces or special characters. It is recommended to only use alphanumeric characters separated by underscores, e.g. "example\_library1234". Alignment IDs are case-sensitive.

| hz2yB |       | Alignment ID: |  |
|-------|-------|---------------|--|
|       | hz2yB |               |  |

Click the 'Next' button to proceed to reference table selection.

#### **STEP TWO: Reference Tables and Allowed Mismatches**

| Choose: Organism                     |
|--------------------------------------|
| Please select an option below        |
| Choose: Reference table              |
| •                                    |
| Choose: Number of allowed mismatches |
| 2 •                                  |
|                                      |

Select (in the following order) an organism, reference table, and number of allowed mismatches.

Note: The number of allowed mismatches is deducted from a read length of 50 bases. Default value is 2 mismatches. If the user selects 2 mismatches, sequences with 48, 49, or 50 matching bases to a probe sequence in the reference table will all map to that specific probe. Probes with 47 or less matching base pairs will not map to a probe.

Click the 'Next' button to proceed to the next page.

#### **STEP THREE: Review and Submit**

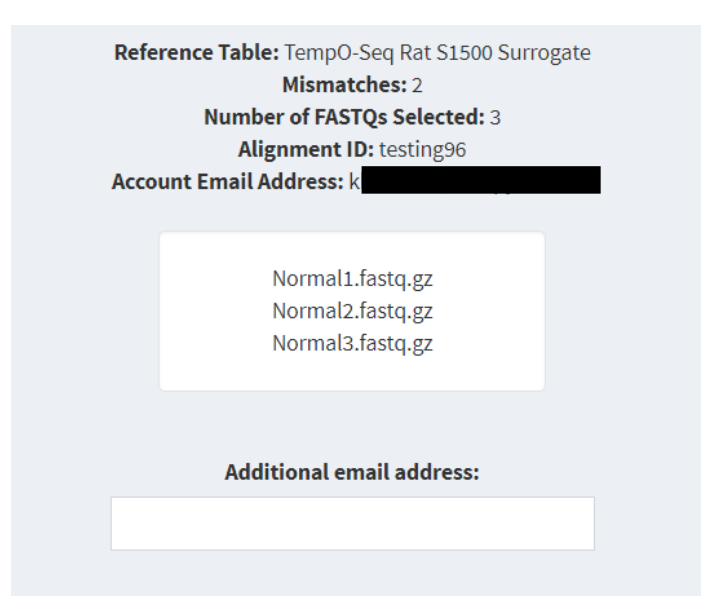

The final page will display the selected reference table, the number of mismatches, number of FASTQs selected, alignment ID, and the email address associated with the user's account. A list of the selected FASTQ file names will also be displayed as an additional checkpoint for the user.

If alignment results need to be sent to other users, please enter their e-mail addresses (separated by commas) in the indicated field. Click 'Run Analysis' to begin Alignment. The user will be required to make an additional confirmation before alignment proceeds.

Upon submitting, the alignment will begin and the user will be returned to be landing page. Alignment status can be tracked from the landing page, while results will be sent by email.

Status on the landing page will display "Complete" upon successful alignment. If an alignment fails, troubleshooting options are explored at the end of this user guide.

#### **Accessing Alignment Data**

TempO-SeqR quality control tools can be used on a completed alignment, or a gene count table can be uploaded directly.

#### Select a Completed Alignment from the Landing Page

| Alignment History |          |                     |                               |                    |                    |
|-------------------|----------|---------------------|-------------------------------|--------------------|--------------------|
| Alignment ID      | Status   | Date/Time Submitted | Reference Table               | Reference Organism | Allowed Mismatches |
| testing96         | Complete | 2018-06-14 15:25:40 | TempO-Seq Rat S1500 Surrogate | Rattus Norvegicus  | 2                  |

If status is 'Complete', clicking the alignment ID will import the count table and take the user directly to quality control tools.

#### **Uploading Alignment Results**

If uploading a count table, click "Upload Documents" from the menu bar (shown below) in the upper right hand corner of the screen.

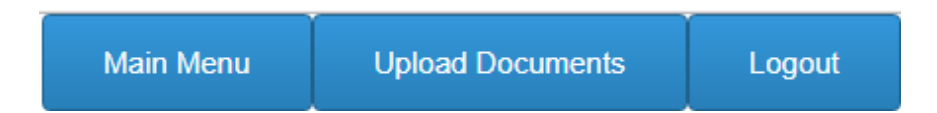

This will bring up options to upload count table and Sample Sheet. Sample Sheet upload is optional, but recommended for ease of identifying and grouping samples as they were placed in the plate.

| pload Coun | t Table and Sample Sheet       |              |                                |                                 | ?      |  |
|------------|--------------------------------|--------------|--------------------------------|---------------------------------|--------|--|
|            | Import Count Table from Server | •            |                                | Import Sample Sheet from Server | •      |  |
|            | OR                             |              |                                | OR                              |        |  |
|            | Upload Count Table from Local  |              | Upload Sample Sheet from Local |                                 |        |  |
| Browse     | No file selected               |              | Browse                         | No file selected                |        |  |
|            |                                |              |                                |                                 |        |  |
| Main Menu  |                                | Clear Docume | ents                           |                                 | Next 🕈 |  |

Upload a count table by either selecting one that exists on the server through the dropdown menu, or clicking "Browse" under "Upload Count Table from Local". A green checkmark will appear when upload is successful; it will take a few seconds for samples to load.

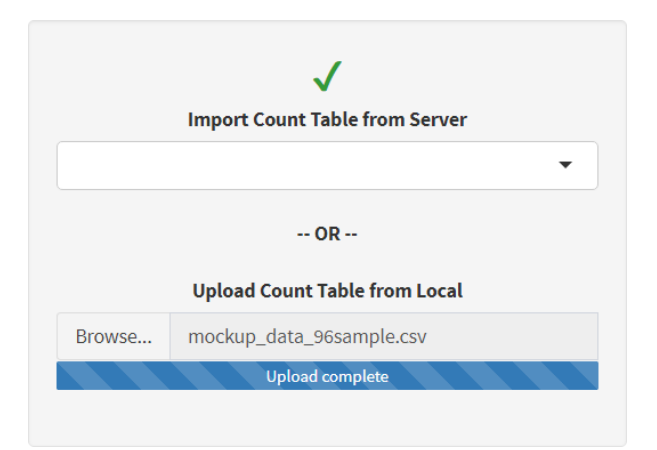

The user may now optionally upload a Sample Sheet; if upload(s) succeed, samples will be previewed on screen.

|    | R1                                                                                                    | R2           | R3                      | R4         | R5           | R6                                                                                                    | R7            | R8            | R9       | R   |
|----|----------------------------------------------------------------------------------------------------|--------------|-------------------------|------------|--------------|----------------------------------------------------------------------------------------------------|---------------|---------------|----------|-----|
| F1 | CtBrain01                                                                                                    | CtBrain02    | CtURR01                 | CtURR02    | CtNoSample01 | CtNoSample02                                                                                                    | Exp01S01      | Exp01S02      | Exp01S03 | Đ   |
| F2 | Exp01S07                                                                                                    | Exp01S08     | Exp01S09                | Exp01S10   | Exp01S11     | Exp01S12                                                                                                    | Exp01S13      | Exp01S14      | Exp01S15 | Exp |
| F3 | Exp01S19                                                                                                    | Exp01520     | Exp01S21                | Exp01522   | Exp01S23     | Exp01S24                                                                                                    | Exp01525      | Exp01S26      | Exp01527 | Б   |
| F4 | Exp01S31                                                                                                    | Exp01532     | Exp01S33                | Exp01S34   | Exp01S35     | Exp01S36                                                                                                    | Exp01537      | Exp01S38      | Exp01S39 | Đ   |
| F5 | Exp01S43                                                                                                    | Exp01S44     | Exp01S45                | Exp01S46   | Exp01S47     | Exp01S48                                                                                                    | Exp01S49      | Exp01S50      | Exp01S51 | Đ   |
| F6 | Exp01S55                                                                                                    | Exp01S56     | Exp01S57                | Exp01S58   | Exp01S59     | Exp01S60                                                                                                    | Exp01S61      | Exp01S62      | Exp01S63 | Đ   |
| F7 | Exp01567                                                                                                    | Exp01568     | Exp01S69                | Exp01S70   | Exp01S71     | Exp01S72                                                                                                    | Exp01573      | Exp01S74      | Exp01S75 | Đ   |
| F8 | Exp01S79                                                                                                    | Exp01580     | Exp01S81                | Exp01S82   | Exp01583     | Exp01S84                                                                                                    | Exp01S85      | Exp01S86      | Exp01S87 | Đ   |
|    | h                                                                                                    | mport Count  | Table from Se           | rver       |              | Impo                                                                                                    | ort Sample Sh | eet from Ser  | ver      |     |
|    | h                                                                                                    | mport Count  | Table from Se           | rver       | •            | Impo                                                                                                    | ort Sample Sh | eet from Ser  | ver      | •   |
|    |                                                                                                    | -            | OR                      |            |              |                                                                                                    | OF            | ł             |          |     |
|    |                                                                                                    | Upload Count | Table from L            | ocal       |              | Uple                                                                                                    | oad Sample S  | heet from Loo | al       |     |
| 8  | rowse n                                                                                                    | nockup_96san | nple_test_nar           | nes_05.csv |              | t05.csv                                                                                                    |               |               |          |     |
|    | The second second second second second second second second second second second second second second second s |              | I and the second second |            |              | the part of the part of the pa | Unload or     | molete        | 1. 10. 1 |     |

Click 'Next' to proceed to quality control tools. Click 'Clear Documents' if the incorrect file has been uploaded.

## **Quality Control Tools**

Tools may be accessed from the tool bar after clicking 'Quality Control Tools' from the landing page.

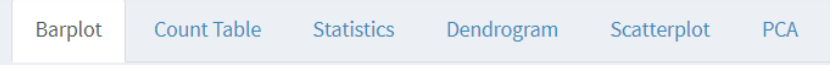

Note: Long and complex sample names may make using these tools difficult. For a better experience, add a short (<15 characters) and unique section separated by an underscore to sample names (i.e. Treatment50uMChemical24hrs → T50uM24\_ Treatment50uMChemical24hrs).

#### Barplot

The barplot displays the number of reads mapped per sample.

By default, all samples will be plotted automatically when the user views the barplot.

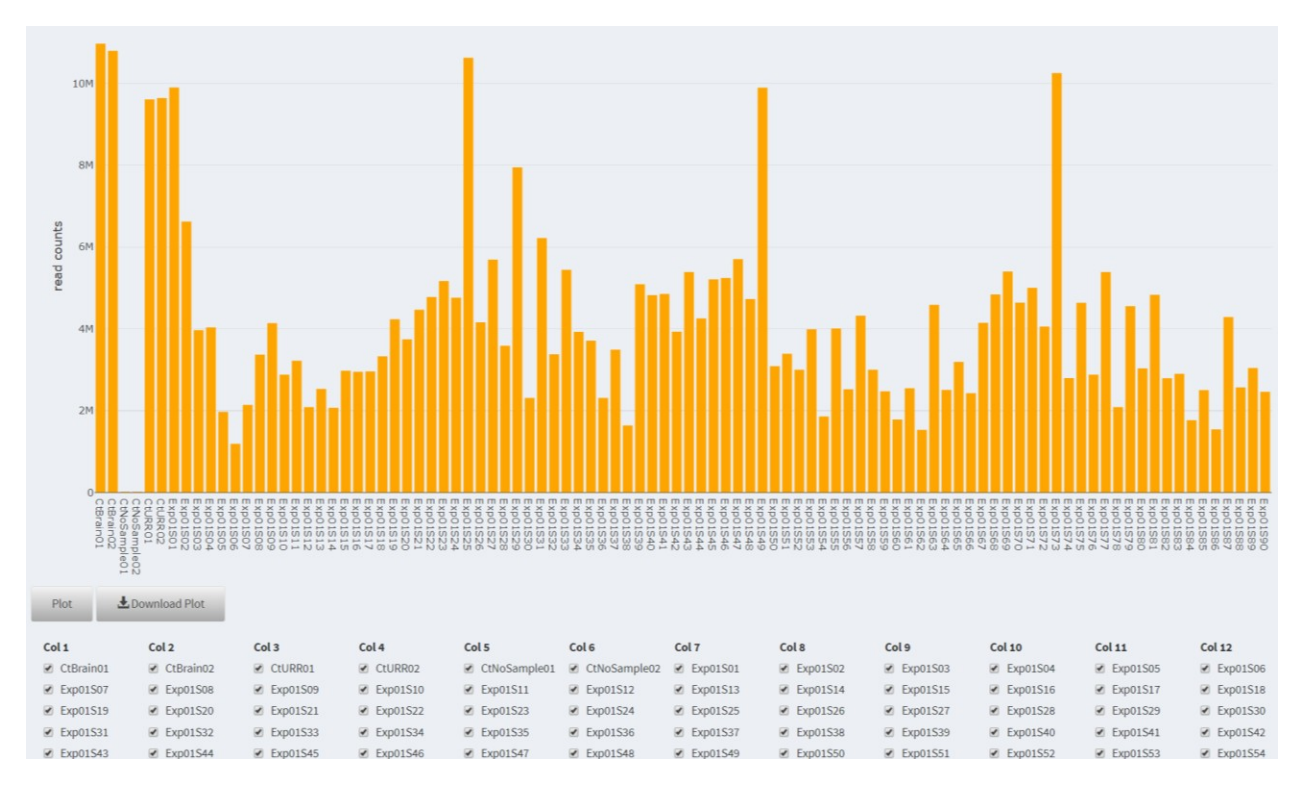

#### Zoom

To select a smaller subset of the plotted data, click on the plot itself, hold down the mouse button, and drag to select a subset of data.

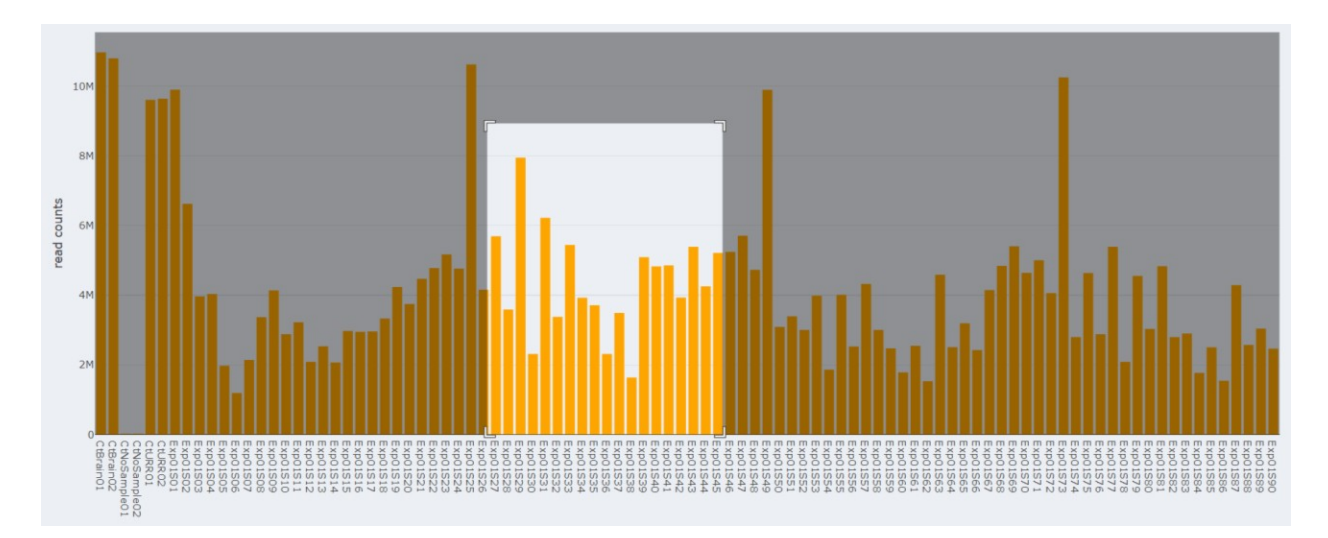

Releasing the mouse button will change the view to the user's selection.

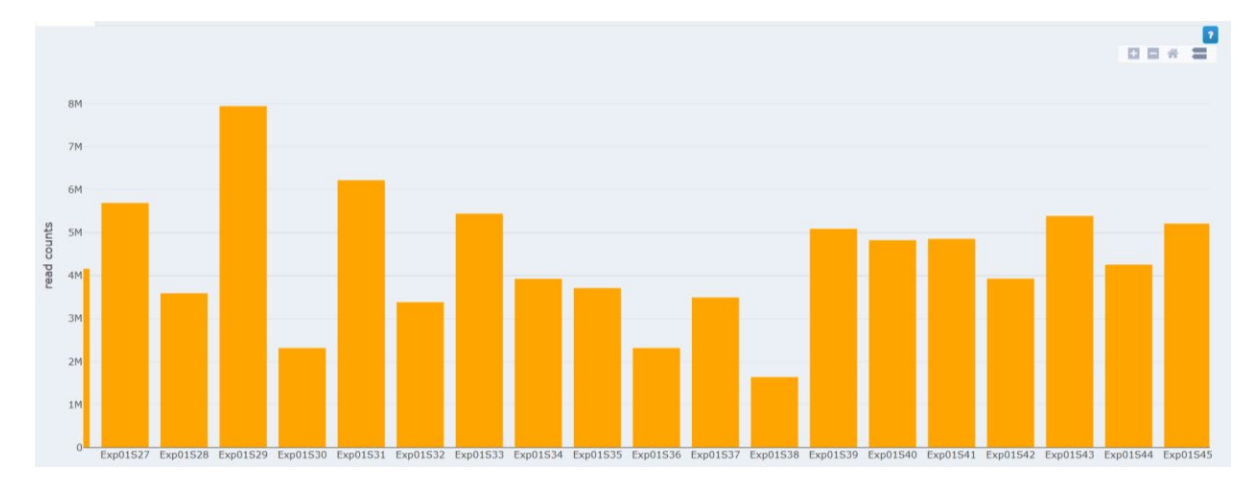

To zoom back out, double click in the area of the plot. The user may also zoom in further by repeating the above steps.

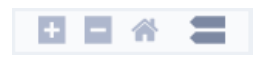

In the upper right hand portion of the plot, the above toolbar will be visible. Clicking the + or - symbols will zoom the user in or out, respectively. The home button will allow the user to return to the default view. The symbol shows that on cursor hover, the total mapped read counts for that sample will be displayed at the top of the bar (possible units are M: millions or K: thousands), as shown below.

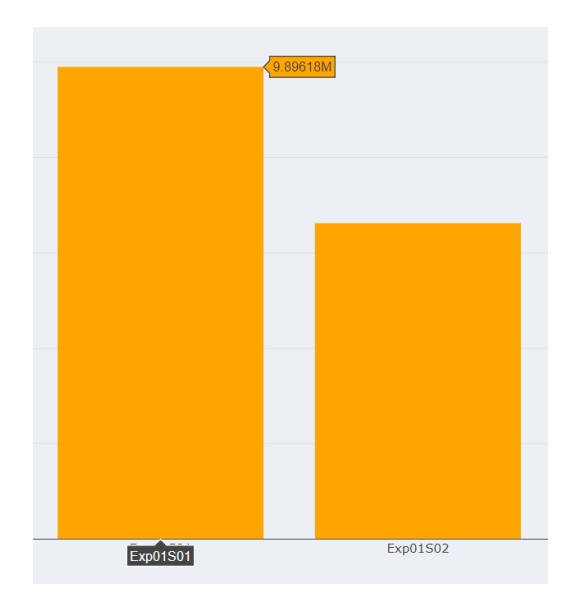

#### Sample Selection

Individual samples can be selected by clicking the corresponding checkbox.

To select or deselect multiple samples, click in the area away from the samples, hold down the mouse button, and drag to draw a box with a dashed outline.

| Col 5          | Col 6        | Col 7    | Col 8    | Col 9    | Col 10   |
|----------------|--------------|----------|----------|----------|----------|
| ✓ CtNoSample01 | CtNoSample02 | Exp01S01 | Exp01S02 | Exp01S03 | Exp01S04 |
| Exp01S11       | Exp01S12     | Exp01S13 | Exp01S14 | Exp01S15 | Exp01S16 |
| Exp01S23       | 🗹 Exp01S24   | Exp01S25 | Exp01S26 | Exp01S27 | Exp01S28 |
| Exp01S35       | Exp01S36     | Exp01S37 | Exp01S38 | Exp01S39 | Exp01S40 |
| Exp01S47       | Exp01S48     | Exp01S49 | Exp01S50 | Exp01S51 | Exp01S52 |
| Exp01S59       | Exp01S60     | Exp01S61 | Exp01S62 | Exp01S63 | Exp01S64 |
| Exp01S71       | Exp01S72     | Exp01S73 | Exp01S74 | Exp01S75 | Exp01S76 |
| Exp01S83       | Exp01S84     | Exp01S85 | Exp01S86 | Exp01S87 | Exp01S88 |

The box size can be made as large or as small as the user desires by moving the mouse without releasing. Releasing the mouse will cause all samples in the area of the box to invert their state, so samples that were checked will no longer be checked and vice versa.

| Col 5        | Col 6        | Col 7    | Col 8    | Col 9    | Col 10   |
|--------------|--------------|----------|----------|----------|----------|
| CtNoSample01 | CtNoSample02 | Exp01S01 | Exp01S02 | Exp01S03 | Exp01S04 |
| Exp01S11     | Exp01S12     | Exp01S13 | Exp01S14 | Exp01S15 | Exp01S16 |
| Exp01S23     | Exp01S24     | Exp01S25 | Exp01S26 | Exp01S27 | Exp01S28 |
| Exp01S35     | Exp01S36     | Exp01S37 | Exp01S38 | Exp01S39 | Exp01S40 |
| Exp01S47     | 🗹 Exp01S48   | Exp01S49 | Exp01S50 | Exp01S51 | Exp01S52 |
| Exp01S59     | Exp01S60     | Exp01S61 | Exp01S62 | Exp01S63 | Exp01S64 |
| Exp01S71     | Exp01S72     | Exp01S73 | Exp01S74 | Exp01S75 | Exp01S76 |
| Exp01S83     | Exp01S84     | Exp01S85 | Exp01S86 | Exp01S87 | Exp01S88 |
|              |              |          |          |          |          |

#### **Download Plot**

To download the plot displayed, click 'Download Plot'. Plot images may be downloaded as PNG or SVG files. A description of the differences between these filetypes is listed in the appendix.

| Choose Filetype for download |                  |
|------------------------------|------------------|
| Filetype<br>PNG SVG          |                  |
|                              | Close 🕹 Download |

#### **Count Table**

The count table is the result of alignment of a set of FASTQs to a reference table. This displays the amount of reads mapped to a particular probe, from each individual sample. The number of probes displayed onscreen at any given time can be changed from the dropdown menu in the upper left hand corner of the tool ('Show ... entries').

| & Download   | Count Table         |                     |                   |                   |                  |                  |                  |                  | 2         |
|--------------|---------------------|---------------------|-------------------|-------------------|------------------|------------------|------------------|------------------|-----------|
| Show 25 T    | entries             |                     |                   |                   |                  |                  |                  | Search:          |           |
| Genes        | Hs_Brain_Control_01 | Hs_Brain_Control_02 | Hs_URR_Control_01 | Hs_URR_Control_02 | Hs_NS_Control_01 | Hs_NS_Control_02 | Hs_Treatment_001 | Hs_Treatment_002 | Hs_Treatm |
| NAA50_4434   | 35                  | 15                  | 12                | 7                 | 0                | 0                | 4                | 46               | 2         |
| P4HB_4890    | 5                   | 1                   | 1                 | 0                 | 0                | 0                | 12               | 18               | 1         |
| PABPN1_4895  | 5                   | 26                  | 24                | 19                | 1                | 0                | 7                | 21               | 4         |
| TGFB3_7059   | 9                   | 9                   | 46                | 12                | 0                | 0                | 8                | 47               | 16        |
| TMEM230_7197 | 740                 | 710                 | 371               | 738               | 9                | 1                | 363              | 114              | 85        |
| TOP2A_7277   | 0                   | 1                   | 260               | 317               | 0                | 0                | 264              | 1000             | 633       |
| TPRKB_7298   | 8                   | 6                   | 41                | 15                | 1                | 4                | 32               | 5                | 7         |
| TREH_7332    | 0                   | 1                   | 65                | 23                | 0                | 0                | 29               | 0                | 0         |
| TSC22D3_7366 | 873                 | 995                 | 970               | 798               | 0                | 1                | 971              | 318              | 103       |
| TSPAN4_7379  | 1                   | 0                   | 6                 | 16                | 0                | 0                | 10               | 0                | 0         |
| ADCK3_114    | 502                 | 419                 | 425               | 602               | 1                | 0                | 343              | 139              | 37        |
| ADCY8_120    | 125                 | 80                  | 28                | 45                | 0                | 0                | 43               | 0                | 0         |
| ADO_144      | 1366                | 1205                | 1196              | 1194              | 0                | 0                | 1060             | 203              | 70        |

To view a particular sample, click and drag the scroll bar at the bottom of the table to navigate to that sample.

| AKT1_210          | 291               | 240        | 171         | 265         | 1           | 9           | 25       | 8 51     | 1 23       | 5 253    | 84       | 73       | 48       |          | 154          |
|-------------------|-------------------|------------|-------------|-------------|-------------|-------------|----------|----------|------------|----------|----------|----------|----------|----------|--------------|
| AKT2_211          | 41                | 46         | 66          | 67          | 0           | 0           | 80       | 65       | 48         | 4        | 0        | 1        | 14       | 1        | 3            |
| ALDH18A1_218      | 10                | 34         | 65          | 24          | 0           | 0           | 49       | 72       | 18         | 35       | 8        | 9        | 2        | 1        | 29           |
|                   |                   |            |             |             |             |             |          |          |            |          |          | _        |          |          |              |
| Showing 1 to 25 o | of 20,876 entries |            |             |             |             |             |          |          |            |          | Previous | 1 2 3    | 4 5      | 836 N    | lext         |
| •                 |                   | _          |             |             |             |             |          |          |            |          |          |          |          |          | •            |
|                   |                   |            |             |             |             |             |          |          |            |          |          |          |          |          |              |
| Exp01513 \$       | Exp01514 \$       | Exp01515 🖨 | Exp01516 \$ | Exp01517 \$ | Exp01S18 \$ | Exp01519 \$ | Exp01520 | Exp01S21 | • Exp01S22 | Exp01523 | Exp01524 | Exp01S25 | Exp01526 | Exp01527 | 7 <b>¢ I</b> |
| 732               | 6306              | 7478       | 7876        | 6395        | 7147        | 9247        | 7089     | 10255    | 9699       | 14044    | 12012    | 8456     | 12263    | 21833    | 14           |
| 0666              | 5980              | 11280      | 10973       | 12641       | 14791       | 11782       | 16116    | 17597    | 19684      | 19402    | 17684    | 8769     | 18548    | 15917    | 13           |
| 483               | 5044              | 5505       | 6683        | 6460        | 6143        | 9159        | 7815     | 8461     | 9152       | 11884    | 12337    | 1682     | 7716     | 16185    | 75           |
| 073               | 5971              | 8113       | 8785        | 8063        | 9015        | 11559       | 9920     | 11382    | 12255      | 14477    | 13330    | 5958     | 13435    | 17225    | 12           |
| 538               | 4841              | 5691       | 6268        | 5377        | 5442        | 7341        | 5807     | 9653     | 7902       | 10731    | 10681    | 15015    | 7520     | 15179    | 70           |
| 363               | 2454              | 4560       | 3743        | 5288        | 5515        | 9417        | 4612     | 6146     | 7082       | 5708     | 7923     | 7928     | 10306    | 19237    | 96           |
| 884               | 1647              | 2557       | 2592        | 2982        | 3412        | 11237       | 3723     | 3834     | 4493       | 5265     | 4536     | 3774     | 2355     | 13581    | 26           |
| 197               | 4382              | 6085       | 6115        | 6840        | 6868        | 7228        | 7605     | 9568     | 9684       | 11209    | 9921     | 7320     | 11806    | 12632    | 10           |
| 944               | 5296              | 4962       | 6098        | 5285        | 5469        | 9383        | 6335     | 8186     | 8227       | 11430    | 9577     | 2499     | 6078     | 15138    | 64           |
| 940               | 6644              | 7646       | 9241        | 9032        | 10220       | 8700        | 10095    | 12047    | 13830      | 15585    | 16195    | 13149    | 12135    | 11566    | 10           |
| 0010              | 9627              | 7886       | 10199       | 9925        | 8145        | 8414        | 10243    | 13686    | 11935      | 19034    | 19131    | 7784     | 16164    | 15719    | 13           |
| 513               | 5220              | 7138       | 7250        | 8648        | 9308        | 11124       | 10109    | 9735     | 11951      | 13087    | 14143    | 7047     | 9809     | 12755    | 92           |
| 011               | 4038              | 5528       | 5951        | 5523        | 5939        | 9395        | 7329     | 8581     | 9840       | 8890     | 9920     | 1271     | 6680     | 12237    | 55           |
| 515               | 3066              | 3474       | 4520        | 3825        | 4030        | 6965        | 4661     | 5649     | 6337       | 7104     | 7645     | 6516     | 5309     | 8836     | 51           |
| 118               | 2565              | 4882       | 4624        | 7325        | 7322        | 9887        | 6171     | 7607     | 8733       | 6606     | 6178     | 5395     | 8303     | 11087    | 97           |
| 109               | 3014              | 4097       | 4397        | 4787        | 5686        | 9715        | 6371     | 6294     | 7873       | 7203     | 7919     | 3100     | 5069     | 10317    | 43           |

#### **Sorting Data**

To sort a column from least counts to greatest, or vice versa, click on the sample name at the top of the column. The symbol next to the sample name will toggle to (sorting least to greatest) or (sorting greatest to least).

| Default Vie     | ew .        | Sorted Asc  | ending      | Sorted Desce    | ending      |
|-----------------|-------------|-------------|-------------|-----------------|-------------|
| Genes 💠         | CtBrain01 🖨 | Genes 🖨     | CtBrain01 🔺 | Genes 🔶         | CtBrain01 🔻 |
| NAA50_4434 3    | 5           | TOP2A_7277  | 0           | MTRNR2L12_33913 | 365004      |
| P4HB_4890 5     |             | TREH_7332   | 0           | PLP1_16916      | 182110      |
| PABPN1_4895 5   |             | AURKB_587   | 0           | SLC1A2_24387    | 69100       |
| TGFB3_7059 9    |             | B4GALT1_603 | 0           | PLP1_5207       | 67982       |
| TMEM230_7197 74 | 40          | BZW2_805    | 0           | ATP1B1_527      | 57087       |

#### **Page Navigation**

To view the read counts for additional probes in the count table, scroll to the bottom of the screen. In the bottom right hand corner will be a listing of the number of pages, where the user can navigate by clicking 'Previous', 'Next', or a particular page number.

| AKT1_210          | 291              | 240 | 171 | 265 | 1 | 9 | 258 | 511 | 235 | 253 | 84         | 73 |   | 48 |     | 154  |
|-------------------|------------------|-----|-----|-----|---|---|-----|-----|-----|-----|------------|----|---|----|-----|------|
| AKT2_211          | 41               | 46  | 66  | 67  | 0 | 0 | 80  | 65  | 48  | 4   | 0          | 1  |   | 14 |     | 3    |
| ALDH18A1_218      | 10               | 34  | 65  | 24  | 0 | 0 | 49  | 72  | 18  | 35  | 8          | 9  |   | 2  |     | 29   |
| Showing 1 to 25 o | f 20,876 entries |     |     |     |   |   |     |     |     | Pro | evious 1 2 | 3  | 4 | 5  | 836 | Next |

#### **Search Function**

To find a particular gene or probe of interest, type in the gene symbol or probe ID in the 'Search' function in the upper right hand corner of the tool. The search will automatically commence, and the word 'Processing' will be displayed on screen while searching occurs.

| Show 25 *         | entries                         |                     |                   |                   |                  |                  |                  | Search: RACK1    |            |
|-------------------|---------------------------------|---------------------|-------------------|-------------------|------------------|------------------|------------------|------------------|------------|
| Genes             | Hs_Brain_Control_01             | Hs_Brain_Control_02 | Hs_URR_Control_01 | Hs_URR_Control_02 | Hs_NS_Control_01 | Hs_NS_Control_02 | Hs_Treatment_001 | Hs_Treatment_002 | Hs_Treatme |
| RACK1_2708        | 2626                            | 2597                | 6282              | 6689              | 11               | 5                | 5948             | 8740             | 7552       |
| Showing 1 to 1 of | 1 entries (filtered from 20,876 | 5 total entries)    |                   |                   |                  |                  |                  | Previous         | 1 Next     |
|                   |                                 |                     |                   |                   |                  |                  |                  |                  | •          |

#### **Download Data**

The user can download the count table by clicking the 'Download Count Table' button in the upper left hand corner of the screen.

## **Sample Statistics**

The sample statistics tab displays the total mapped reads, average reads per probe, and sample type.

| A Download Sample Statistics                             |                    |                         | ۵        |
|----------------------------------------------------------|--------------------|-------------------------|----------|
| Specify Controls for easier viewing<br>Positive Controls | Negative Controls  |                         |          |
| Show 15 v entries                                        |                    |                         |          |
| Sample                                                   | Total Mapped Reads | Average Reads per Probe | Ф Туре Ф |
| Hs_Brain_Control_01                                      | 10968075           | 519.54                  | Sample   |
| Hs_Brain_Control_02                                      | 10795632           | 511.37                  | Sample   |
| Hs_URR_Control_01                                        | 9606053            | 455.03                  | Sample   |
| Hs_URR_Control_02                                        | 9637875            | 456.53                  | Sample   |
| Hs_NS_Control_01                                         | 10925              | 0.52                    | Sample   |
| Hs_NS_Control_02                                         | 10892              | 0.52                    | Sample   |
| Hs_Treatment_001                                         | 9896178            | 468.77                  | Sample   |
| Hs_Treatment_002                                         | 6619860            | 313.57                  | Sample   |
| Hs_Treatment_003                                         | 3967012            | 187.91                  | Sample   |

The user can denote positive controls and negative controls from the respective dropdown menus.

| Specify Controls for easier viewing<br>Positive Controls | Negative Controls  |                         |                  |
|----------------------------------------------------------|--------------------|-------------------------|------------------|
| Hs_Brain_Control_01 Hs_Brain_Control_02                  | Hs_NS_Control_01   |                         |                  |
| Hs_URR_Control_01 Hs_URR_Control_02                      |                    |                         |                  |
| Hs_NS_Control_01                                         |                    |                         |                  |
| Hs_NS_Control_02                                         |                    |                         |                  |
| Hs_Treatment_001                                         | Total Mapped Reads | Average Reads per Probe | Туре             |
| Hs_treatment_002                                         | 10968075           | 519.54                  | Positive Control |
| Hs_Treatment_004                                         | 10795632           | 511.37                  | Positive Control |
| Hs_Treatment_005                                         | 9606053            | 455.03                  | Positive Control |
| Hs_URR_Control_02                                        | 9637875            | 456.53                  | Positive Control |
| Hs_NS_Control_01                                         | 10925              | 0.52                    | Negative Control |
| Hs_NS_Control_02                                         | 10892              | 0.52                    | Sample           |
| Hs_Treatment_001                                         | 9896178            | 468.77                  | Sample           |
| Hs_Treatment_002                                         | 6619860            | 313.57                  | Sample           |
| Hs_Treatment_003                                         | 3967012            | 187.91                  | Sample           |

These statistics can be downloaded as a CSV by the user using the 'Download Sample Statistics' button in the upper left-hand corner.

## Dendrogram

Dendrogram shows clustering of samples based on similarity. Samples with low total read counts (<1000 reads) are not shown in the dendrogram. A warning will be shown if a sample with low read counts is selected but not displayed.

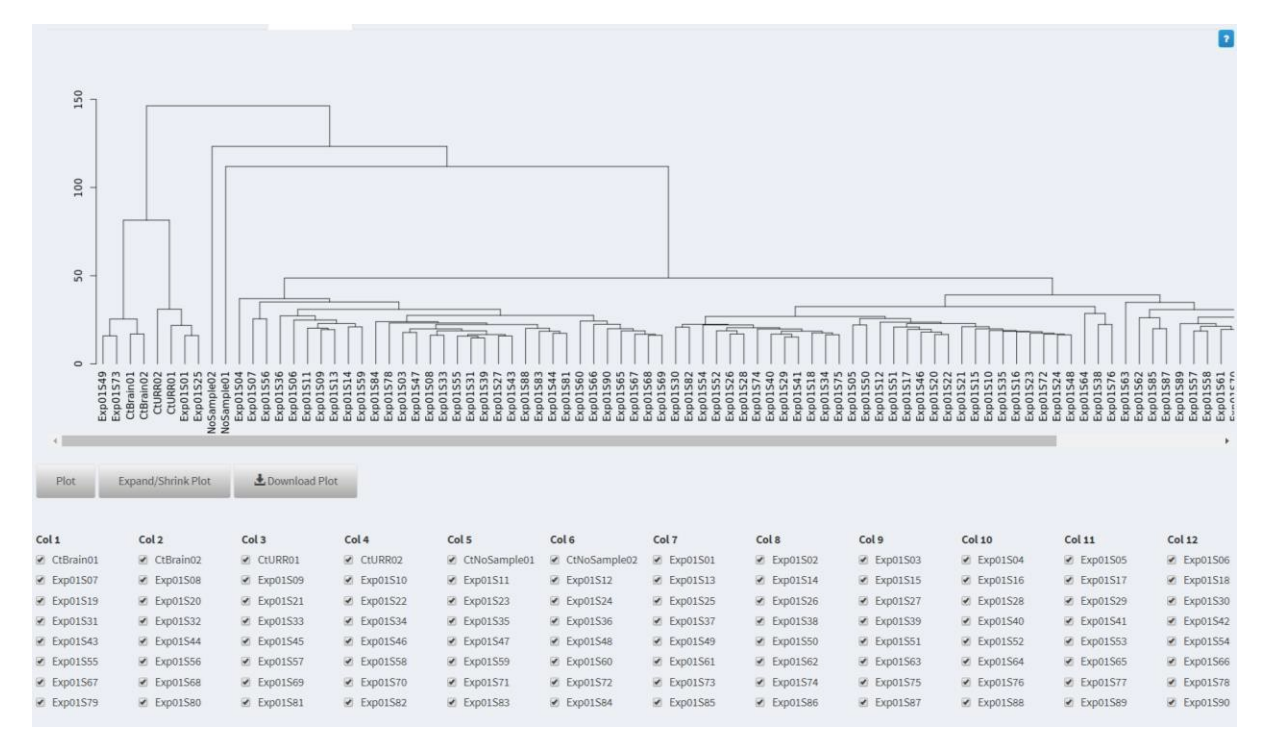

By default, all samples will be plotted when the user views the dendrogram.

#### <u>Zoom</u>

To select a smaller subset of the plotted data, click on the plot itself, hold down the left mouse button, and drag to select a subset of data. A blue box will appear. Release the mouse to finalize the selection.

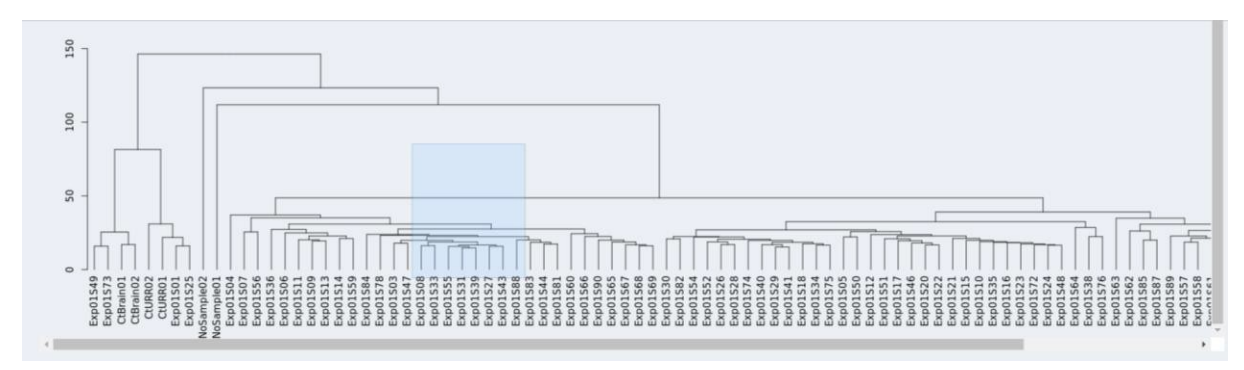

To zoom in on this selection of data, double-click inside the blue box.

If the wrong selection has been made, reset the selection, by clicking outside of the blue box.

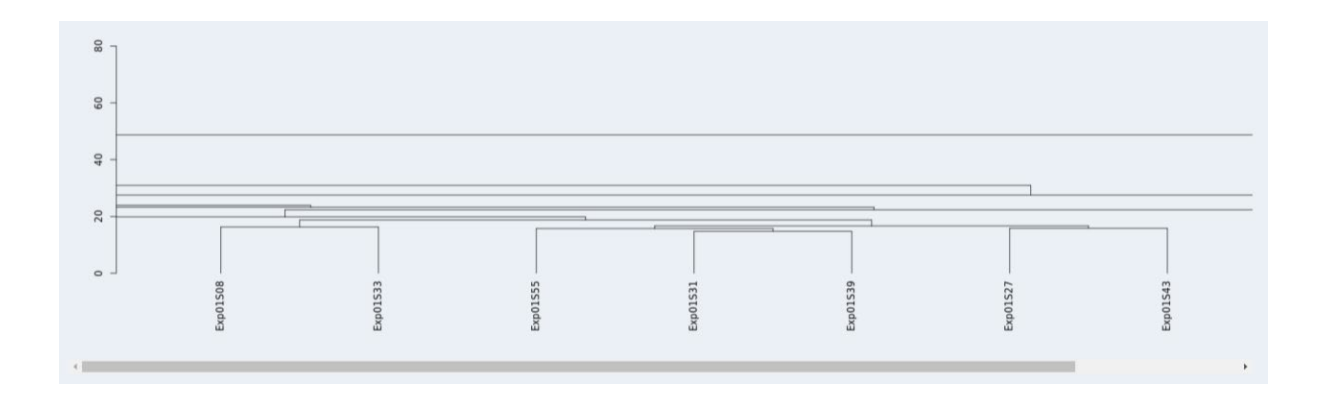

#### **Expand/Shrink Plot**

As the branches of the dendrogram may be closely packed and indistinct, the user can click 'Expand Plot' to enlarge the spacing between samples.

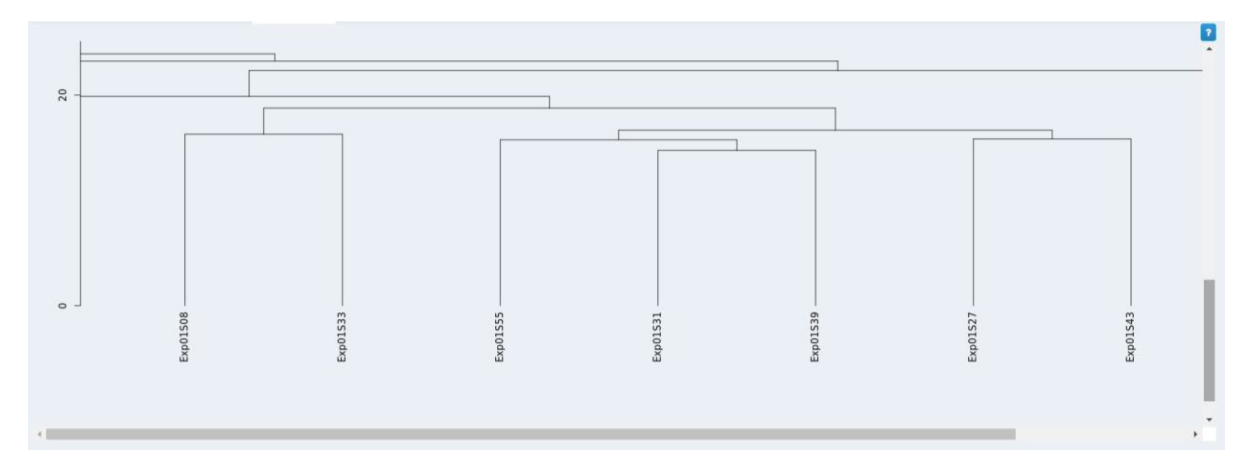

To select fewer samples for display, the user can individually click in the checkbox next to each sample to select and deselect the sample. If the checkbox is marked, the sample will be included in the plot. Replot by clicking the 'Plot' button after changing the selection of samples.

|           |                    |              |          |              |              |          |          |          |          |          | 2        |
|-----------|--------------------|--------------|----------|--------------|--------------|----------|----------|----------|----------|----------|----------|
|           |                    |              |          |              |              |          |          |          |          |          |          |
| -         |                    |              |          |              |              |          |          |          |          |          |          |
| 8         |                    |              |          |              |              |          |          |          |          |          |          |
| - 00      |                    |              |          |              |              |          |          |          |          |          |          |
|           |                    |              |          |              |              |          |          |          |          |          |          |
| 40        |                    |              |          |              |              |          |          |          |          |          |          |
|           |                    |              |          |              |              |          |          |          |          |          |          |
| 20        |                    |              |          |              | _            |          |          |          |          |          |          |
|           |                    |              |          |              |              |          |          |          |          |          |          |
| 0         |                    |              |          |              |              |          |          |          |          |          |          |
|           | 1508               |              | 1533     | 1555         |              | 1531     | 1539     |          | 1527     |          | 1540     |
|           | Exp0               |              | Exp0     | ExpO         |              | Exp0     | ExpO     |          | Exp0     |          | Expu     |
|           |                    |              |          |              |              |          |          |          |          | _        |          |
|           |                    |              |          |              |              |          |          |          |          |          | •        |
| Plot      | Expand/Shrink Plot | Ł Download F | Plot     |              |              |          |          |          |          |          |          |
|           |                    |              |          |              |              |          |          |          |          |          |          |
| Col 1     | Col 2              | Col 3        | Col 4    | Col 5        | Col 6        | Col 7    | Col 8    | Col 9    | Col 10   | Col 11   | Col 12   |
| CtBrain01 | CtBrain02          | CtURR01      | CtURR02  | CtNoSample01 | CtNoSample02 | Exp01S01 | Exp01S02 | Exp01S03 | Exp01S04 | Exp01S05 | Exp01S06 |
| Exp01S07  | Exp01S08           | Exp01S09     | Exp01S10 | Exp01S11     | Exp01S12     | Exp01S13 | Exp01S14 | Exp01S15 | Exp01S16 | Exp01S17 | Exp01S18 |
| Exp01S19  | Exp01S20           | Exp01S21     | Exp01S22 | Exp01S23     | Exp01S24     | Exp01S25 | Exp01S26 | Exp01S27 | Exp01S28 | Exp01S29 | Exp01S30 |
| Exp01531  | Exp01S32           | Exp01S33     | Exp01S34 | Exp01535     | Exp01S36     | Exp01S37 | Exp01538 | Exp01539 | Exp01S40 | Exp01541 | Exp01542 |
| Exp01343  | Exp01544           | Exp01545     | Exp01546 | Exp01547     | Exp01548     | Exp01549 | Exp01562 | Exp01563 | Exp01552 | Exp01553 | Exp01566 |
| Exp01567  | Exp01S68           | Exp01569     | Exp01570 | Exp01S71     | Exp01S72     | Exp01S73 | Exp01574 | Exp01S75 | Exp01S76 | Exp01S77 | Exp01578 |
| Exp01S79  | Exp01S80           | Exp01S81     | Exp01S82 | Exp01S83     | Exp01S84     | Exp01S85 | Exp01S86 | Exp01S87 | Exp01S88 | Exp01S89 | Exp01S90 |

Next, click the 'Plot' button to plot the new selection. The new plot will now be displayed in the plot area.

Note: The 'Plot' button should be used every time the user is changing their sample selection, or else no change will appear on screen.

#### **Sample Selection**

Individual samples can be selected by clicking the corresponding checkbox.

To select or deselect multiple samples, click in the area away from the samples, hold down the mouse button, and drag to draw a box with a dashed outline.

| Col 5          | Col 6        | Col 7    | Col 8    | Col 9    | Col 10   |
|----------------|--------------|----------|----------|----------|----------|
| ✓ CtNoSample01 | CtNoSample02 | Exp01S01 | Exp01S02 | Exp01S03 | Exp01S04 |
| Exp01S11       | Exp01S12     | Exp01S13 | Exp01S14 | Exp01S15 | Exp01S16 |
| Exp01S23       | 🗹 Exp01S24   | Exp01S25 | Exp01S26 | Exp01S27 | Exp01S28 |
| Exp01S35       | 🗹 Exp01S36   | Exp01S37 | Exp01S38 | Exp01S39 | Exp01S40 |
| Exp01S47       | 🔲 Exp01S48   | Exp01S49 | Exp01S50 | Exp01S51 | Exp01S52 |
| Exp01S59       | Exp01S60     | Exp01S61 | Exp01S62 | Exp01S63 | Exp01S64 |
| Exp01S71       | Exp01S72     | Exp01S73 | Exp01S74 | Exp01S75 | Exp01S76 |
| Exp01S83       | Exp01S84     | Exp01S85 | Exp01S86 | Exp01S87 | Exp01S88 |

The box size can be made as large or as small as the user desires by moving the mouse without releasing. Releasing the mouse will cause all samples in the area of the box to invert their state, so samples that were checked will no longer be checked and vice versa.

| Col 5        | Col 6          | Col 7    | Col 8    | Col 9    | Col 10   |
|--------------|----------------|----------|----------|----------|----------|
| CtNoSample01 | ✓ CtNoSample02 | Exp01S01 | Exp01S02 | Exp01S03 | Exp01S04 |
| Exp01S11     | Exp01S12       | Exp01S13 | Exp01S14 | Exp01S15 | Exp01S16 |
| Exp01S23     | Exp01S24       | Exp01S25 | Exp01S26 | Exp01S27 | Exp01S28 |
| Exp01S35     | Exp01S36       | Exp01S37 | Exp01S38 | Exp01S39 | Exp01S40 |
| Exp01S47     | Exp01S48       | Exp01S49 | Exp01S50 | Exp01S51 | Exp01S52 |
| Exp01S59     | 🗹 Exp01S60     | Exp01S61 | Exp01S62 | Exp01S63 | Exp01S64 |
| Exp01S71     | Exp01S72       | Exp01S73 | Exp01S74 | Exp01S75 | Exp01S76 |
| Exp01S83     | Exp01S84       | Exp01S85 | Exp01S86 | Exp01S87 | Exp01S88 |
|              |                |          |          |          |          |

#### **Download Plot**

To download the plot displayed, click 'Download Plot'. Plot images may be downloaded as PNG or SVG files. A description of the differences between these filetypes is listed in the appendix.

| Choose Filetype for download |                  |
|------------------------------|------------------|
| Filetype<br>PNG SVG          |                  |
|                              | Close 🕹 Download |

#### Scatterplot

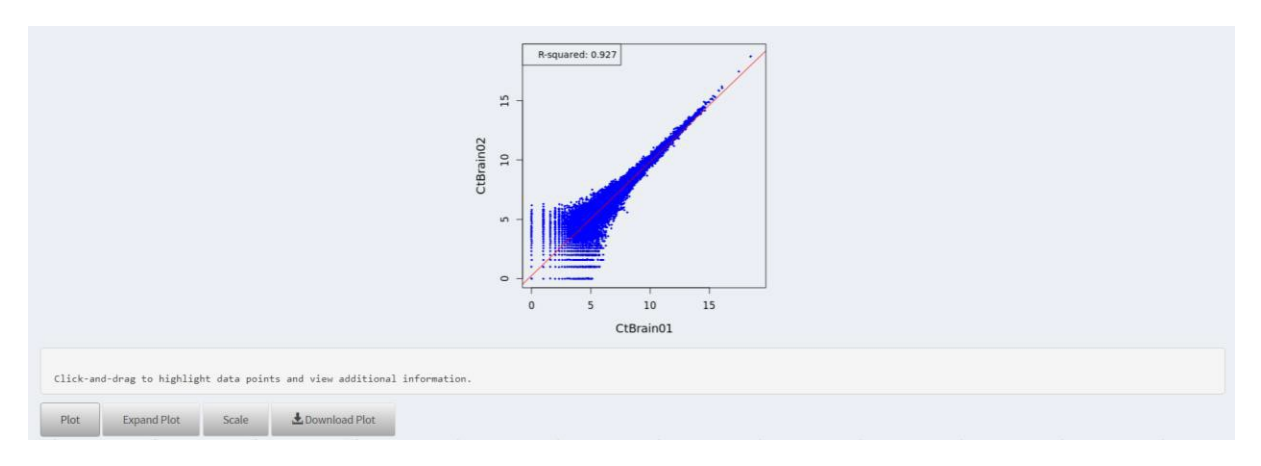

The scatterplot shows the degree of correlation between two samples.

#### **Plotting Samples**

By default, no samples are selected.

Users may check the boxes next to two samples. If the checkbox is marked, the sample will be included in the plot. Re-plot by clicking the 'Plot' button after changing the selection of samples.

#### View Data

To select a smaller subset of the plotted data, click on the plot itself, hold down the mouse button, and drag to select a subset of data. A blue box will appear. Release the mouse to finalize the selection.

The gene names and values for the selected data will be displayed in the box below.

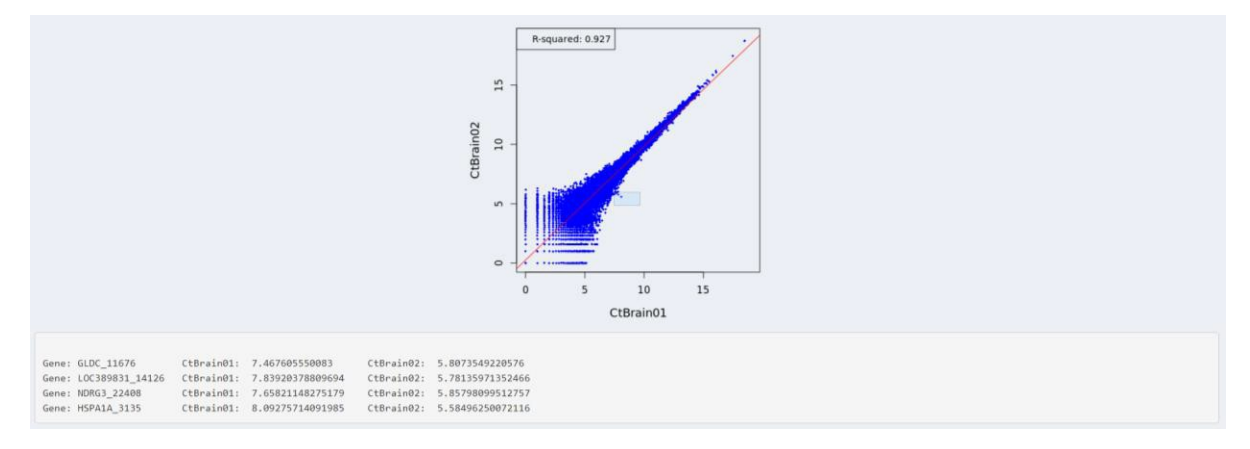

If the wrong selection has been made, reset the selection by clicking outside of the blue box.

**Changing Plot Scale** 

| Plot | Expand Plot | Scale | ▲ Download Plot |
|------|-------------|-------|-----------------|
|      |             |       |                 |

To plot samples using a different axis scale, click 'Scale'. This will allow the user to pick between log2, log10, or linear scales.

| Select Axis Scale       |       |
|-------------------------|-------|
| 🔳 Log2 💿 Log10 💿 Linear |       |
|                         | Close |

After making a selection, click 'Close' and then 'Plot'. Here, 'Linear' is selected and replotted for the same two samples shown above.

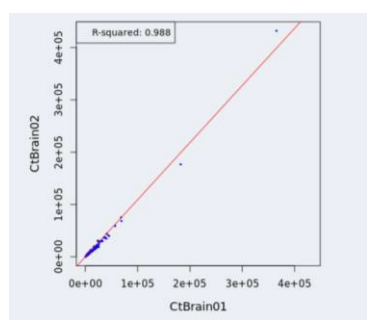

#### **Expand Plot**

To view the data at a larger view, click 'Expand Plot' in order to enlarge the plot to the size of the browser window.

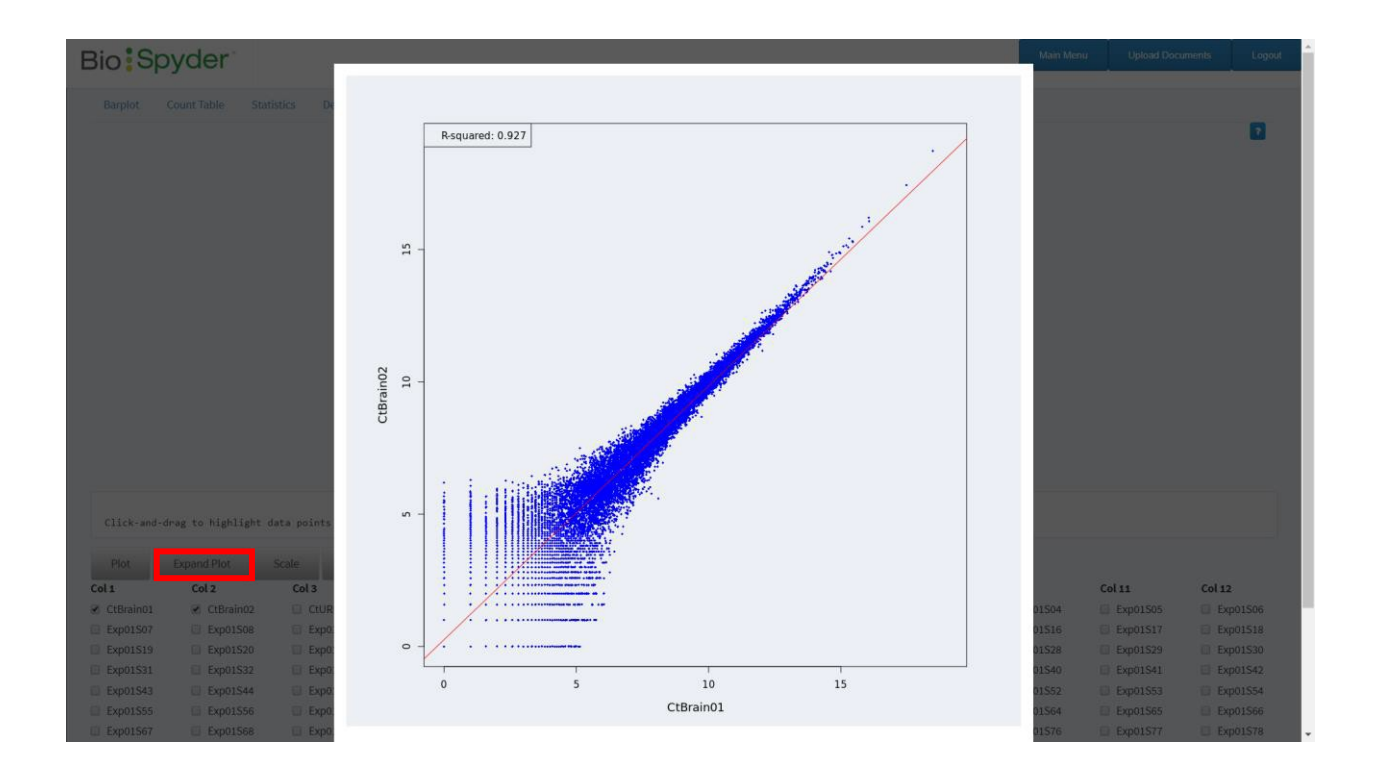

As with the smaller plot, selecting samples by clicking-and-dragging will display the values for the subselection of data, which can also be downloaded as a CSV file.

| Cana: i              |                 |               |                   |              | TALES AND ADDRESS ADDRESS |  |
|----------------------|-----------------|---------------|-------------------|--------------|---------------------------|--|
| and the state of the | ATP1B1_527      | CtBrain01:    | 15.8008998999203  | CtBrain02:   | 15.8561580138462          |  |
| Gene: I              | DPYSL2_11688    | CtBrain01:    | 15.4363862224883  | CtBrain02:   | 15.3205185246327          |  |
| Gene: I              | PLP1_5207 CtBra | in01: 16.0528 | 1864070605 CtBrai | n02: 16.1968 | 3710316187                |  |
| Gene: :              | SNAP25_6607     | CtBrain01:    | 15.3129538406813  | CtBrain02:   | 15.4122059517448          |  |
| Gene: '              | YWHAE_7811      | CtBrain01:    | 15.2057932493972  | CtBrain02:   | 15.166751529463           |  |
| Gene: 1              | ITM2C_11194     | CtBrain01:    | 14.6672778949194  | CtBrain02:   | 14.7793089739599          |  |
| Gene:                | TF_15172 CtBra  | in01: 14.7048 | 762861734 CtBrai  | n02: 14.6801 | 397177632                 |  |
| Gene: 1              | V5NL1_18169     | CtBrain01:    | 15.2859801059282  | CtBrain02:   | 15.0843101335978          |  |
| Gene: 1              | SEPT7_22931     | CtBrain01:    | 14.6205635016216  | CtBrain02:   | 14.4524986576928          |  |
| Gene: I              | UCHL1_23226     | CtBrain01:    | 14.9359477093231  | CtBrain02:   | 14.8969472727179          |  |
| Gene: I              | NRGN_23588      | CtBrain01:    | 14.8263498647201  | CtBrain02:   | 14.8563768932642          |  |
| Gene: A              | ATRNL1_25561    | CtBrain01:    | 14.5521887595571  | CtBrain02:   | 14.8916887859486          |  |
| Gene: (              | CLDND1_15350    | CtBrain01:    | 15.4572526110092  | CtBrain02:   | 15.2750696307712          |  |
| Gene: 5              | SLC1A2_24387    | CtBrain01:    | 16.0764189683772  | CtBrain02:   | 16.0656896014587          |  |
| Gene: (              | C5T3_27071      | CtBrain01:    | 14.6718174609578  | CtBrain02:   | 14.7954816534585          |  |
| Gene: I              | PEA15_27672     | CtBrain01:    | 14.9773246492154  | CtBrain02:   | 14.8627342054789          |  |

#### **Sample Selection**

Individual samples can be selected by clicking the corresponding checkbox.

To select or deselect multiple samples, click in the area away from the samples, hold down the mouse button, and drag to draw a box with a dashed outline.

| Col 5          | Col 6        | Col 7    | Col 8    | Col 9      | Col 10   |
|----------------|--------------|----------|----------|------------|----------|
| ✓ CtNoSample01 | CtNoSample02 | Exp01S01 | Exp01S02 | Exp01S03   | Exp01S04 |
| Exp01S11       | Exp01S12     | Exp01S13 | Exp01S14 | Exp01S15   | Exp01S16 |
| Exp01S23       | Exp01S24     | Exp01S25 | Exp01S26 | Exp01S27   | Exp01S28 |
| Exp01S35       | Exp01S36     | Exp01S37 | Exp01S38 | Exp01S39   | Exp01S40 |
| Exp01S47       | Exp01S48     | Exp01S49 | Exp01S50 | Exp01S51   | Exp01S52 |
| Exp01S59       | Exp01S60     | Exp01S61 | Exp01S62 | ✓ Exp01S63 | Exp01S64 |
| Exp01S71       | Exp01S72     | Exp01S73 | Exp01S74 | Exp01S75   | Exp01S76 |
| Exp01S83       | Exp01S84     | Exp01S85 | Exp01S86 | Exp01S87   | Exp01S88 |

The box size can be made as large or as small as the user desires by moving the mouse without releasing. Releasing the mouse will cause all samples in the area of the box to invert their state, so samples that were checked will no longer be checked and vice versa.

| Col 5        | Col 6          | Col 7    | Col 8    | Col 9    | Col 10   |
|--------------|----------------|----------|----------|----------|----------|
| CtNoSample01 | ✓ CtNoSample02 | Exp01S01 | Exp01S02 | Exp01S03 | Exp01S04 |
| Exp01S11     | Exp01S12       | Exp01S13 | Exp01S14 | Exp01S15 | Exp01S16 |
| Exp01S23     | Exp01S24       | Exp01S25 | Exp01S26 | Exp01S27 | Exp01S28 |
| Exp01S35     | Exp01S36       | Exp01S37 | Exp01S38 | Exp01S39 | Exp01S40 |
| Exp01S47     | Exp01S48       | Exp01S49 | Exp01S50 | Exp01S51 | Exp01S52 |
| Exp01S59     | ✓ Exp01S60     | Exp01S61 | Exp01S62 | Exp01S63 | Exp01S64 |
| Exp01S71     | Exp01S72       | Exp01S73 | Exp01S74 | Exp01S75 | Exp01S76 |
| Exp01S83     | Exp01S84       | Exp01S85 | Exp01S86 | Exp01S87 | Exp01S88 |

Click plot to display the scatterplot. By default, the correlation between the log2 of both samples will be plotted.

#### **Download Plot**

To download the plot displayed, click 'Download Plot' and select a filetype, as shown below. A description of the differences between these filetypes is listed in the appendix.

| Choose Filetype for download |       |            |
|------------------------------|-------|------------|
| Filetype<br>● PNG ◎ SVG      |       |            |
|                              | Close | 🕹 Download |

Click 'Close' to return to the normal plot.

## **PCA Plot**

PCA shows clustering of samples based on similarity.

#### **Plotting Samples**

By default, no data is plotted until the user manually selects the sample data to plot.

To select samples for display, the user can individually click in the checkbox next to each sample. If the checkbox is marked, the sample will be included in the plot. Replot by clicking the 'Plot' button after changing the selection of samples.

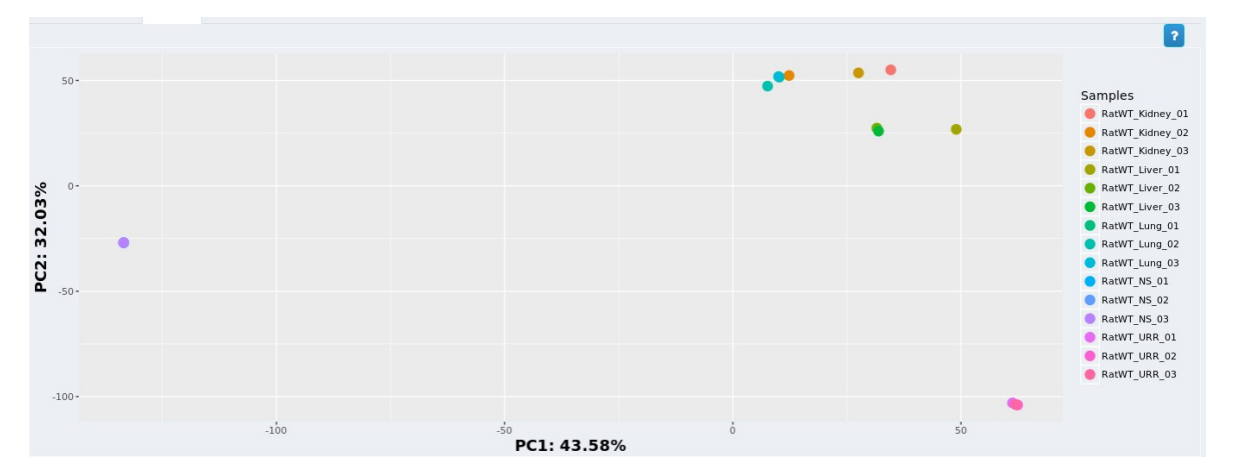

The user can change which principle components are displayed by using the selection on the left hand side.

| Features |             |  |  |  |  |  |  |
|----------|-------------|--|--|--|--|--|--|
| 1        | PC1: 60.23% |  |  |  |  |  |  |
|          | PC2: 18.27% |  |  |  |  |  |  |
|          | PC3: 7.98%  |  |  |  |  |  |  |
|          | PC4: 6.32%  |  |  |  |  |  |  |
|          | PC5: 4.79%  |  |  |  |  |  |  |
|          | PC6: 0.88%  |  |  |  |  |  |  |

#### View Data

To select a smaller subset of the plotted data, click on the plot itself, hold down the mouse button, and drag to select a subset of data. A blue box will appear. Release the mouse to finalize the selection.

PCA values for the selected data will be displayed in the light grey box below.

Note: This function is not available for 3D PCA.

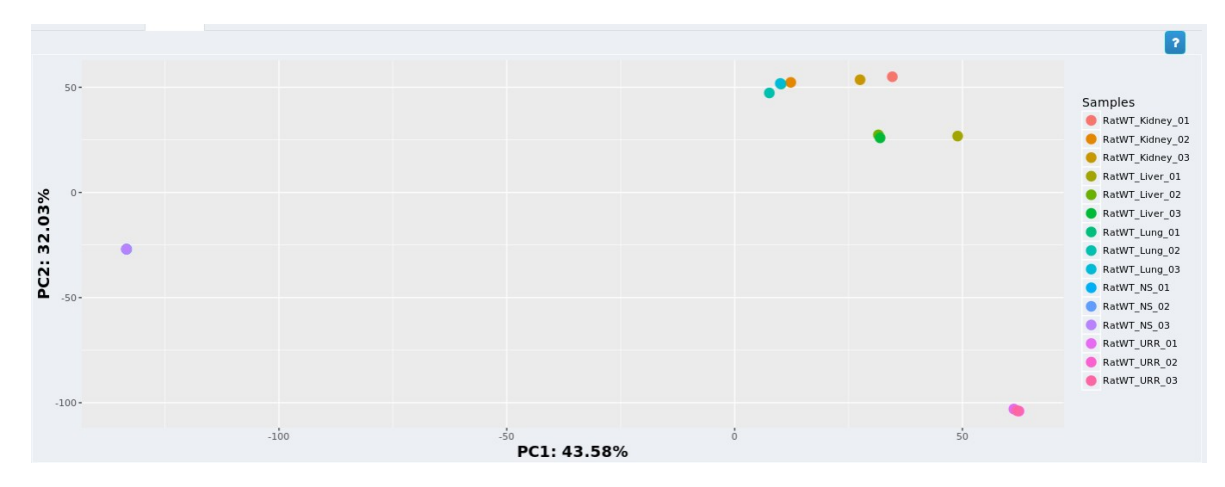

If the wrong selection has been made, reset the selection by clicking outside of the blue box.

#### **Grouping Replicates for PCA**

As shown below, all samples with the same labels are displayed with the same color. If it is desired that samples of the same type have the same color in the PCA plot, the Sample Sheet should be modified to designate sample groupings.

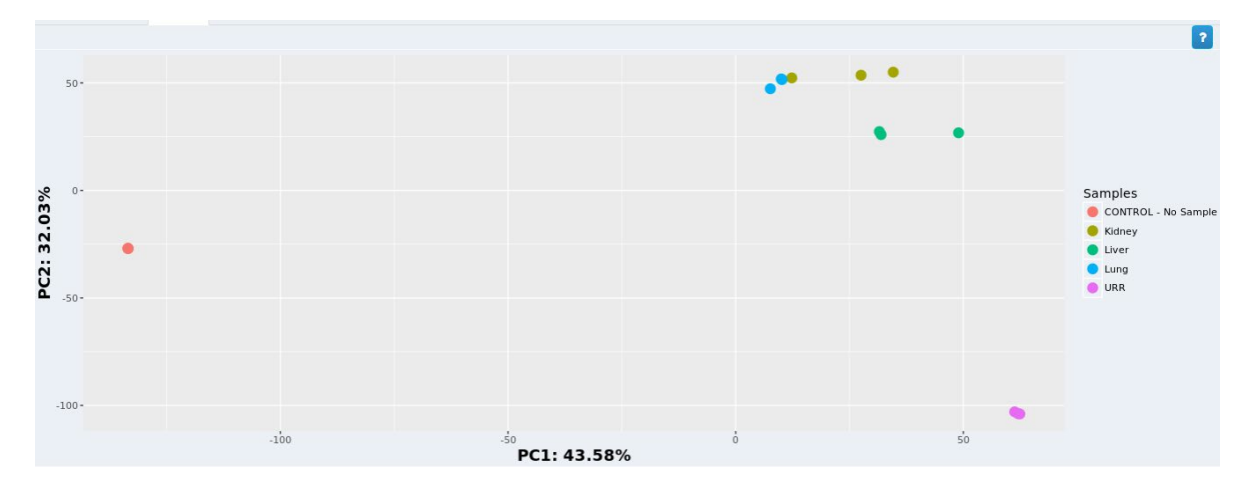

#### Sample Sheet Formatting

To assign samples to a group, enter group descriptors into the column titled 'Description' within the Sample Sheet. Group samples together by using the same descriptor, as shown below (all no sample controls are labeled 'CONTROL – No Sample').

|    | Α          | В         | с        | D        |              |          |           | н         |          |            | к         |    |
|----|------------|-----------|----------|----------|--------------|----------|-----------|-----------|----------|------------|-----------|----|
|    | [Header]   |           |          |          |              |          |           |           |          |            |           |    |
|    | IEMFileVe  | 4         |          |          |              |          |           |           |          |            |           |    |
| 3  | Investigat | BioSpyder |          |          |              |          |           |           |          |            |           |    |
| 4  | Project Na | rat_mockd |          |          |              |          |           |           |          |            |           |    |
|    | Experime   | rat_mockd |          |          |              |          |           |           |          |            |           |    |
| 6  | Date       | ******    |          |          |              |          |           |           |          |            |           |    |
|    | Workflow   | Generate  |          |          |              |          |           |           |          |            |           |    |
| 8  | Applicatio | NextSeq F |          |          |              |          |           |           |          |            |           |    |
| 9  | Assay      | Nextera   |          |          |              |          |           |           |          |            |           |    |
| 10 | Descriptio | NextSeq   |          |          |              |          |           |           |          |            |           |    |
| 11 | Chemistry  | Amplicon  |          |          |              |          |           |           |          |            |           |    |
| 12 | [Manifest  | s]        |          |          |              |          |           |           |          |            |           |    |
| 13 |            |           |          |          |              |          |           |           |          |            |           |    |
| 14 | [Reads]    |           |          |          |              |          |           |           |          |            |           |    |
| 15 | 50         |           |          |          |              |          |           |           |          |            |           |    |
| 16 | [Settings] |           |          |          |              |          |           |           |          |            |           |    |
| 17 | CustomIn   | C2        |          |          |              |          |           |           |          |            |           |    |
| 18 |            |           |          |          |              |          |           |           |          |            |           |    |
| 19 | [Data]     |           |          |          |              |          |           |           |          |            |           |    |
| 20 | Sample_I   | Sample_N  | Sample_P | Sample_V | 17_Index_    | index    | 15_Index_ | index2    | Sample_P | Descriptio | n         |    |
| 21 | 1          | RatWT_NS  | 5_01     |          | R927         | GTGATCTO | F933      | ACGACTTO  | GG       | CONTROL    | - No Samp | le |
| 22 | 2          | RatWT_NS  | 5_02     |          | R927         | GTGATCTO | F935      | TAACGCG   | TC       | CONTROL    | - No Samp | le |
| 23 | 3          | RatWT_NS  | 5_03     |          | R927         | GTGATCTO | F937      | TCTAACCA  | AT       | CONTROL    | - No Samp | le |
| 24 | 4          | RatWT_Ki  | dney_01  |          | R929         | GGAATGC  | F933      | ACGACTTO  | G        | Kidney     |           |    |
| 25 | 5          | RatWI_KI  | dney_02  |          | R929         | GGAATGC  | F935      | TAACGCG   |          | Kidney     |           |    |
| 26 | 6          | RatWT_KI  | dney_03  |          | R929         | GGAATGC  | F937      | TCTAACC/  |          | Kidney     |           |    |
| 27 | 7          | RatWT_Liv | /er_01   |          | R931         | GCATGGA  | F933      | ACGACTIO  | 5G       | Liver      |           |    |
| 28 | 8          | RatWI_LIV | /er_02   |          | R931         | GCATGGA  | F935      | TAACGCG   |          | Liver      |           |    |
| 29 | 9          | Rativi_Li | er_03    |          | K931         | GCATGGA  | F937      |           | AT       | Liver      |           |    |
| 30 | 10         | Ratwr_Lu  | ng_01    |          | K933         | TCCTTCCT | F933      | ACGACTIC  |          | Lung       |           |    |
| 31 | 11         | Rativi_Lu | ng_02    |          | K933         | TCCTTCCT | F930      | TCTAACGCG | іс<br>іт | Lung       |           |    |
| 32 | 12         | Rativi_Lu | ng_03    |          | K933         | TACCTOT  | F937      |           | NI<br>70 | LUND       |           |    |
| 24 | 15         | Rativi_UP | NR_01    |          | R955         | TAGCICIT | F 233     | TAACCCC   |          |            |           |    |
| 24 | 14         |           | NR_02    |          | N355<br>D025 | TAGCTCTT | F333      | TCTAACCC  | IC<br>IT |            |           |    |
| 36 | 15         | Nativi_OF | uv_05    |          | 11333        | AGCICIT  | 1 337     | TETAACCA  | ~1       | UNN        |           |    |
| 30 |            |           |          |          |              |          |           |           |          |            |           |    |
|    |            |           |          |          | 1-1-1        |          |           |           |          |            |           |    |
|    |            | rat_n     | nockdat  | a_PE_NS  | _labeled     | ÷        | )         |           |          |            |           |    |

#### 3D PCA

Users also have the option to plot PCA in 3D, by selecting an additional feature and clicking 'Plot'.

| Features |             |  |  |  |  |  |  |
|----------|-------------|--|--|--|--|--|--|
| 1        | PC1: 60.23% |  |  |  |  |  |  |
| 1        | PC2: 18.27% |  |  |  |  |  |  |
| 1        | PC3: 7.98%  |  |  |  |  |  |  |
|          | PC4: 6.32%  |  |  |  |  |  |  |
|          | PC5: 4.79%  |  |  |  |  |  |  |
|          | PC6: 0.88%  |  |  |  |  |  |  |

Note: Selecting more than 3 features will not result in a plot.

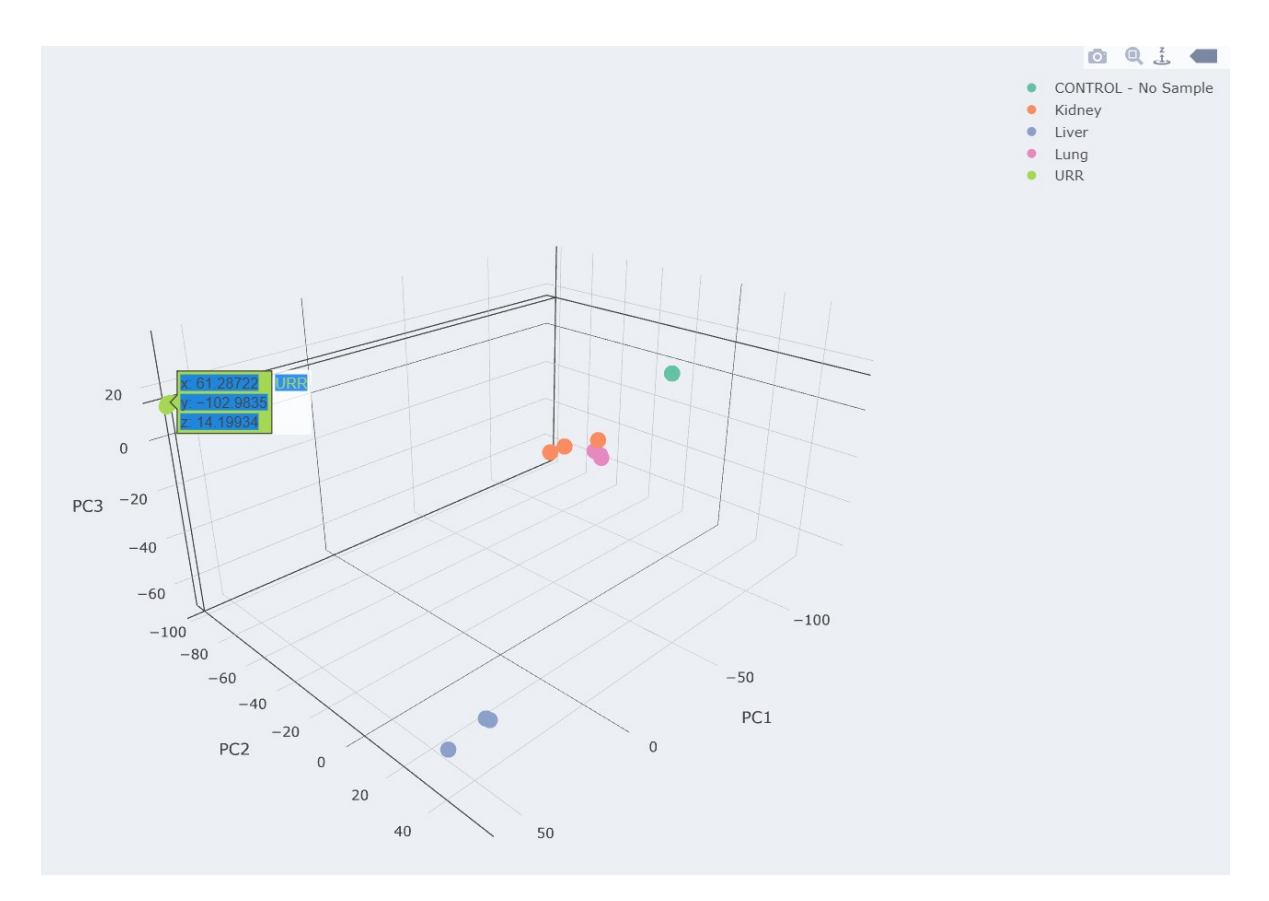

Hovering over individual points will give the 3D coordinates.

Users may then navigate using the cursor and following toolbar, in the upper right hand corner of the plot area.

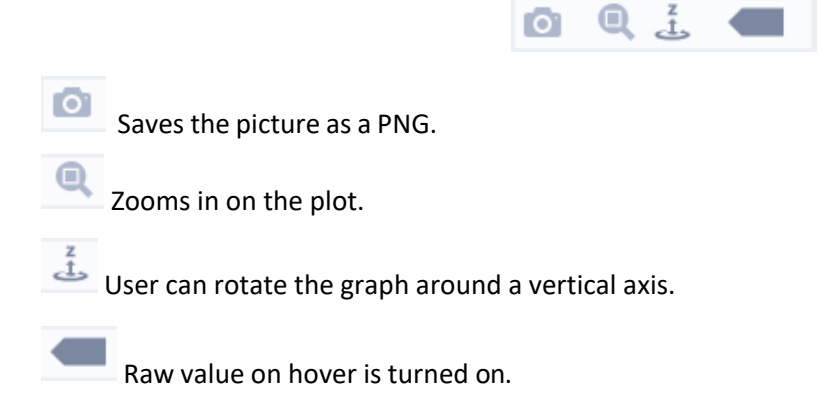

#### Sample Selection

Individual samples can be selected by clicking the corresponding checkbox.

To select or deselect multiple samples, click in the area away from the samples, hold down the mouse button, and drag to draw a box with a dashed outline.

| Col 5          | Col 6        | Col 7    | Col 8    | Col 9      | Col 10   |
|----------------|--------------|----------|----------|------------|----------|
| ✓ CtNoSample01 | CtNoSample02 | Exp01S01 | Exp01S02 | Exp01S03   | Exp01S04 |
| Exp01S11       | Exp01S12     | Exp01S13 | Exp01S14 | Exp01S15   | Exp01S16 |
| Exp01S23       | Exp01S24     | Exp01S25 | Exp01S26 | Exp01S27   | Exp01S28 |
| Exp01S35       | Exp01S36     | Exp01S37 | Exp01S38 | Exp01S39   | Exp01S40 |
| Exp01S47       | Exp01S48     | Exp01S49 | Exp01S50 | Exp01S51   | Exp01S52 |
| Exp01S59       | Exp01S60     | Exp01S61 | Exp01S62 | ✓ Exp01S63 | Exp01S64 |
| Exp01S71       | Exp01S72     | Exp01S73 | Exp01S74 | Exp01S75   | Exp01S76 |
| Exp01S83       | Exp01S84     | Exp01S85 | Exp01S86 | Exp01S87   | Exp01S88 |

The box size can be made as large or as small as the user desires by moving the mouse without releasing. Releasing the mouse will cause all samples in the area of the box to invert their state, so samples that were checked will no longer be checked and vice versa.

| Col 5          | Col 6          | Col 7    | Col 8    | Col 9    | Col 10   |
|----------------|----------------|----------|----------|----------|----------|
| ✓ CtNoSample01 | ✓ CtNoSample02 | Exp01S01 | Exp01S02 | Exp01S03 | Exp01S04 |
| Exp01S11       | Exp01S12       | Exp01S13 | Exp01S14 | Exp01S15 | Exp01S16 |
| Exp01S23       | Exp01S24       | Exp01S25 | Exp01S26 | Exp01S27 | Exp01S28 |
| Exp01S35       | Exp01S36       | Exp01S37 | Exp01S38 | Exp01S39 | Exp01S40 |
| Exp01S47       | Exp01S48       | Exp01S49 | Exp01S50 | Exp01S51 | Exp01S52 |
| Exp01S59       | Exp01S60       | Exp01S61 | Exp01S62 | Exp01S63 | Exp01S64 |
| Exp01S71       | Exp01S72       | Exp01S73 | Exp01S74 | Exp01S75 | Exp01S76 |
| Exp01S83       | Exp01S84       | Exp01S85 | Exp01S86 | Exp01S87 | Exp01S88 |

#### **Downloading Plot**

Both the plot as well as the sub-selected data may be downloaded by clicking on their respective download buttons. The sub-selection of data will be downloaded as a comma separated value. For the plot, user will be prompted to select a PNG or SVG image for download.

| Choose Filetype for download |       |            |
|------------------------------|-------|------------|
| Filetype<br>PNG OSVG         |       |            |
|                              | Close | 📩 Download |

## **Differential Expression Analysis**

Selecting 'Differential Expression' from the landing page will take you to both the MAplot and DESeq tools, which can be selected from the toolbar.

|  | MAPlot | DESeq Table |
|--|--------|-------------|
|--|--------|-------------|

#### MAPlot

Visual representation of differential expression data.

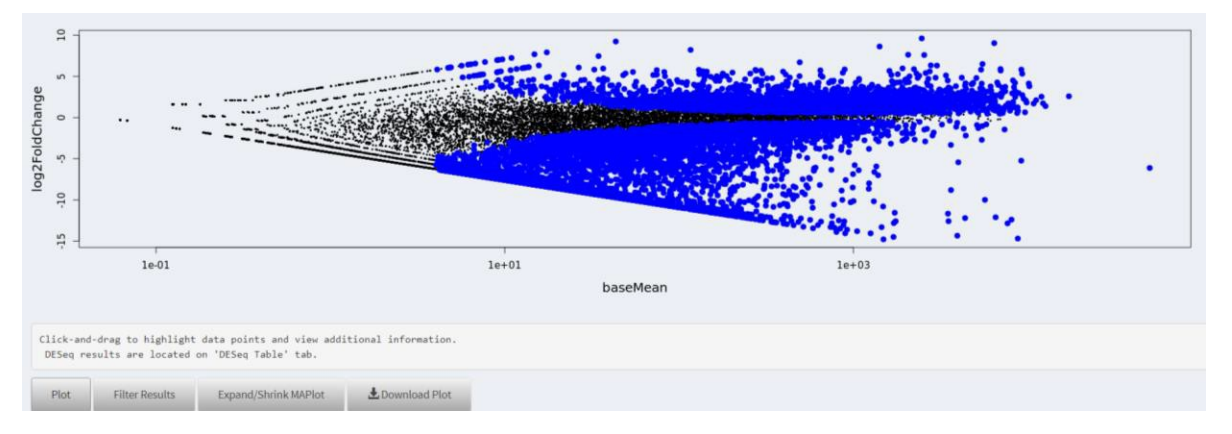

By default, no samples are plotted. The user must select at least one Control sample and one Experimental sample. Samples are deemed 'differentially expressed' and displayed in blue if they have a p-value < 0.05.

To select samples as controls, the user must click the 'Control' button, which will turn it yellow.

| MAPlot   | DESeq Table    |                   |             |              |              |              |          |          |          |          |          |   |
|----------|----------------|-------------------|-------------|--------------|--------------|--------------|----------|----------|----------|----------|----------|---|
|          |                |                   |             |              |              |              |          |          |          |          |          |   |
|          |                |                   |             |              |              |              |          |          |          |          |          |   |
|          |                |                   |             |              |              |              |          |          |          |          |          |   |
|          |                |                   |             |              |              |              |          |          |          |          |          |   |
|          |                |                   |             |              |              |              |          |          |          |          |          |   |
|          |                |                   |             |              |              |              |          |          |          |          |          |   |
|          |                |                   |             |              |              |              |          |          |          |          |          |   |
|          |                |                   |             |              |              |              |          |          |          |          |          |   |
|          |                |                   |             |              |              |              |          |          |          |          |          |   |
| Plot     | Filter Results | Expand/Shrink MAF | Plot 🛃 Down | load Plot    |              |              |          |          |          |          |          |   |
|          |                |                   |             |              | Control      | Experimental |          |          |          |          |          | Ĩ |
| Col 1    | Col 2          | Col 3             | Col 4       | Col 5        | Col 6        |              | Col 8    | Col 9    | Col 10   | Col 11   | Col 12   |   |
| Exection | Euro1500       | CTURROI           | Expo1510    | CtwoSampleo1 | CtwoSampleu2 | Expoisor     | Exp01502 | Exp01503 | Exp01504 | Exp01505 | Exp01506 |   |
| Exp01507 | Exp01508       | Exp01509          | Expoisio    | Expoisii     | Exp01512     | Expoisis     | Exp01514 | Exp01515 | Expoisio | Exp01517 | Exp01518 |   |
| Expoisio | Exp01520       | Expoise           | Exp01522    | Expo1523     | Exp01524     | Exp01525     | Exp01526 | Expois27 | Exp01528 | Exp01529 | Exp01530 |   |
| Exp01531 | Exp01532       | Exp01533          | Exp01534    | Expoiss      | Exp01536     | Expo1537     | Expo1538 | Expo1539 | Exp01540 | Exp01541 | Exp01542 |   |
| Exp01543 | Exp01544       | Exp01545          | Exp01546    | Exp01S47     | Exp01548     | Expo1549     | Exp01550 | Expoissi | Exp01552 | Exp01553 | Exp01554 |   |
| Exp01555 | Exp01556       | Exp01557          | Exp01538    | Exp01539     | Exp01500     | Exp01501     | Exp01562 | Exp01503 | Exp01564 | Exp01505 | Exp01566 |   |
| Exp01367 | Exp01308       | Exp01309          | Exp01570    | Cxp015/1     | CAP01572     | Cxp01573     | CAP015/4 | Exp01575 | Exp01576 | Exp015// | CXP01578 |   |

To select samples for display, the user can individually click in the checkbox next to each sample to select and deselect the sample. If the checkbox is marked, the sample will be included in the plot. Replot by clicking the 'Plot' button after changing the selection of samples.

#### **Sample Selection**

Individual samples can be selected by clicking the corresponding checkbox.

To select or deselect multiple samples, click in the area away from the samples, hold down the mouse button, and drag to draw a box with a dashed outline.

| Col 5          | Col 6        | Col 7    | Col 8    | Col 9    | Col 10     |
|----------------|--------------|----------|----------|----------|------------|
| ✓ CtNoSample01 | CtNoSample02 | Exp01S01 | Exp01S02 | Exp01S03 | ✓ Exp01S04 |
| Exp01S11       | Exp01S12     | Exp01S13 | Exp01S14 | Exp01S15 | Exp01S16   |
| Exp01S23       | 🗹 Exp01S24   | Exp01S25 | Exp01S26 | Exp01S27 | Exp01S28   |
| Exp01S35       | 🗹 Exp01S36   | Exp01S37 | Exp01S38 | Exp01S39 | Exp01S40   |
| Exp01S47       | Exp01S48     | Exp01S49 | Exp01S50 | Exp01S51 | Exp01S52   |
| Exp01S59       | Exp01S60     | Exp01S61 | Exp01S62 | Exp01S63 | Exp01S64   |
| Exp01S71       | Exp01S72     | Exp01S73 | Exp01S74 | Exp01S75 | Exp01S76   |
| Exp01S83       | Exp01S84     | Exp01S85 | Exp01S86 | Exp01S87 | Exp01S88   |

The box size can be made as large or as small as the user desires by moving the mouse without releasing. Releasing the mouse will cause all samples in the area of the box to invert their state, so samples that were checked will no longer be checked and vice versa.

| Col 5        | Col 6        | Col 7    | Col 8    | Col 9    | Col 10     |
|--------------|--------------|----------|----------|----------|------------|
| CtNoSample01 | CtNoSample02 | Exp01S01 | Exp01S02 | Exp01S03 | ✓ Exp01S04 |
| Exp01S11     | Exp01S12     | Exp01S13 | Exp01S14 | Exp01S15 | Exp01S16   |
| Exp01S23     | Exp01S24     | Exp01S25 | Exp01S26 | Exp01S27 | Exp01S28   |
| Exp01S35     | Exp01S36     | Exp01S37 | Exp01S38 | Exp01S39 | Exp01S40   |
| Exp01S47     | Exp01S48     | Exp01S49 | Exp01S50 | Exp01S51 | Exp01S52   |
| Exp01S59     | Exp01S60     | Exp01S61 | Exp01S62 | Exp01S63 | Exp01S64   |
| Exp01S71     | Exp01S72     | Exp01S73 | Exp01S74 | Exp01S75 | Exp01S76   |
| Exp01S83     | Exp01S84     | Exp01S85 | Exp01S86 | Exp01S87 | Exp01S88   |

Click 'Plot' to display.

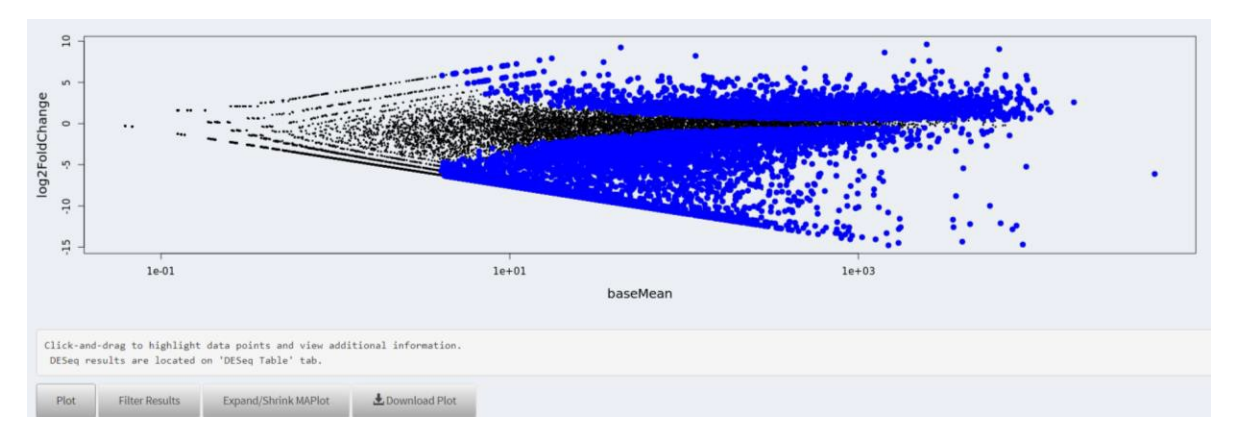

#### **Expanding Plot**

To change the size of the plot, click 'Expand/Shrink MAPlot'.

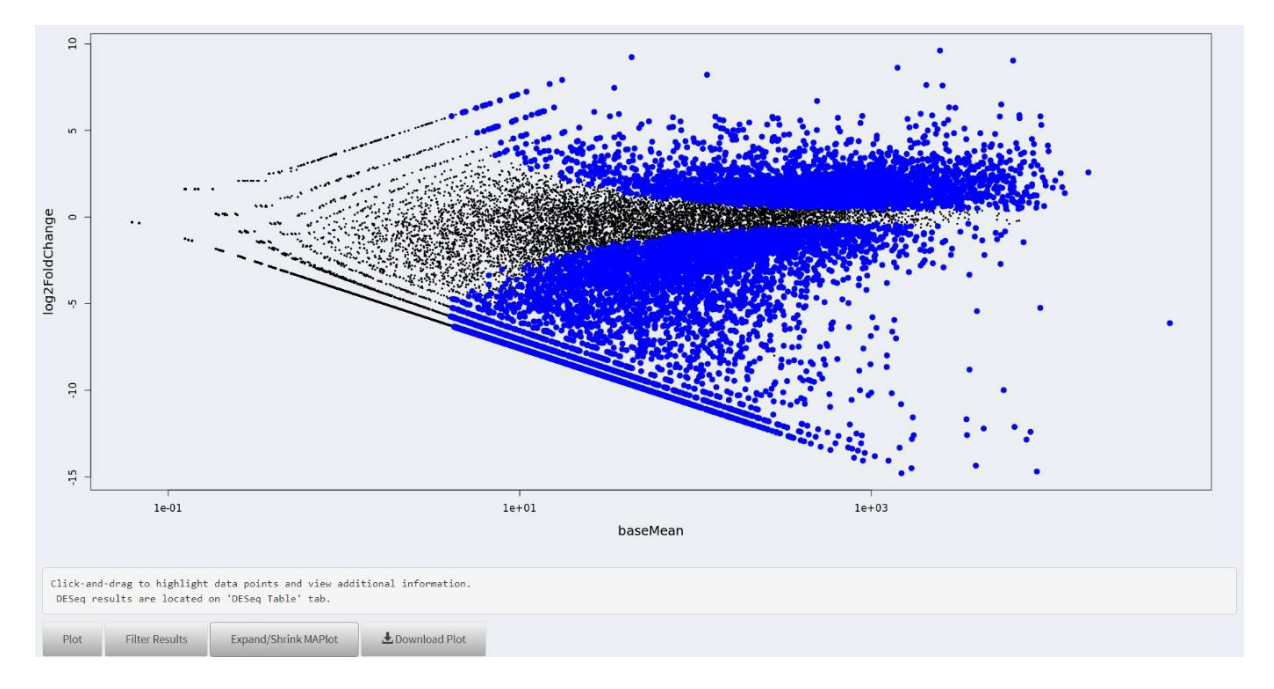

#### **Filtering Results**

To filter results by p-value or BaseMean, click 'Filter Results', which will bring up the following dialogue.

| -Value Range   |    |      |
|----------------|----|------|
| d (\$          | to | 1    |
|                |    |      |
| JaseMean Range |    |      |
| BaseMean Range | to | 1000 |

Subselected p-value range of 0.8-1.0.

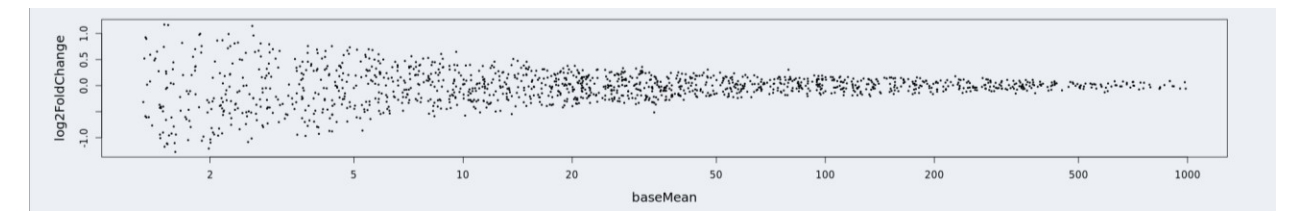

#### Subselected p-value range of 0-0.2.

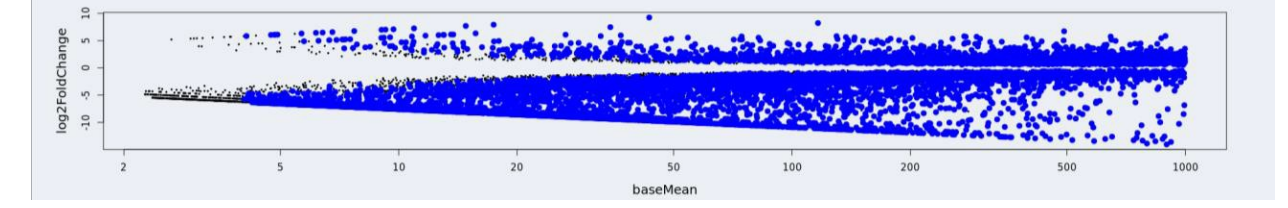

## Plot of 0-0.2 p-value range, expanded.

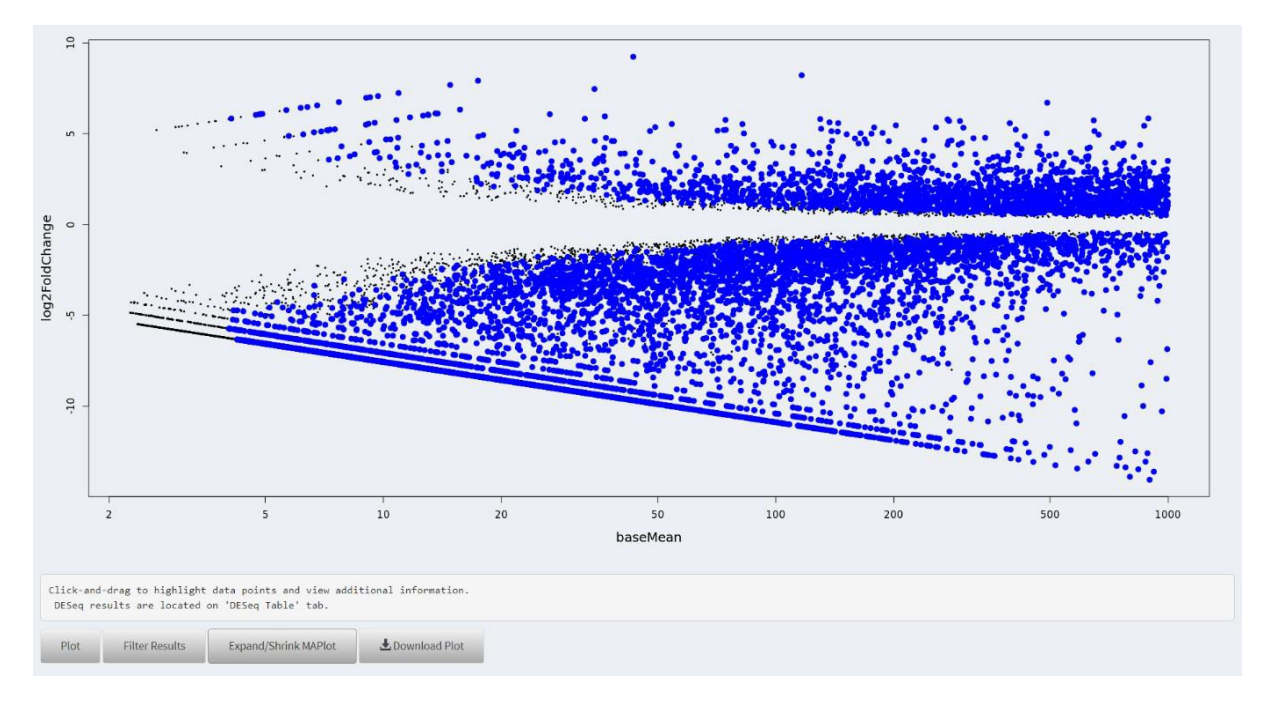

#### View Data

To view baseMean, log2 fold change, and p-value for a subset of data, click on the plot itself, hold down the mouse button, and drag to select a subset of data. A blue box will appear. Release the mouse to

finalize the selection. Information about the data points selected will appear in the light grey box below the plot and can be downloaded as a CSV.

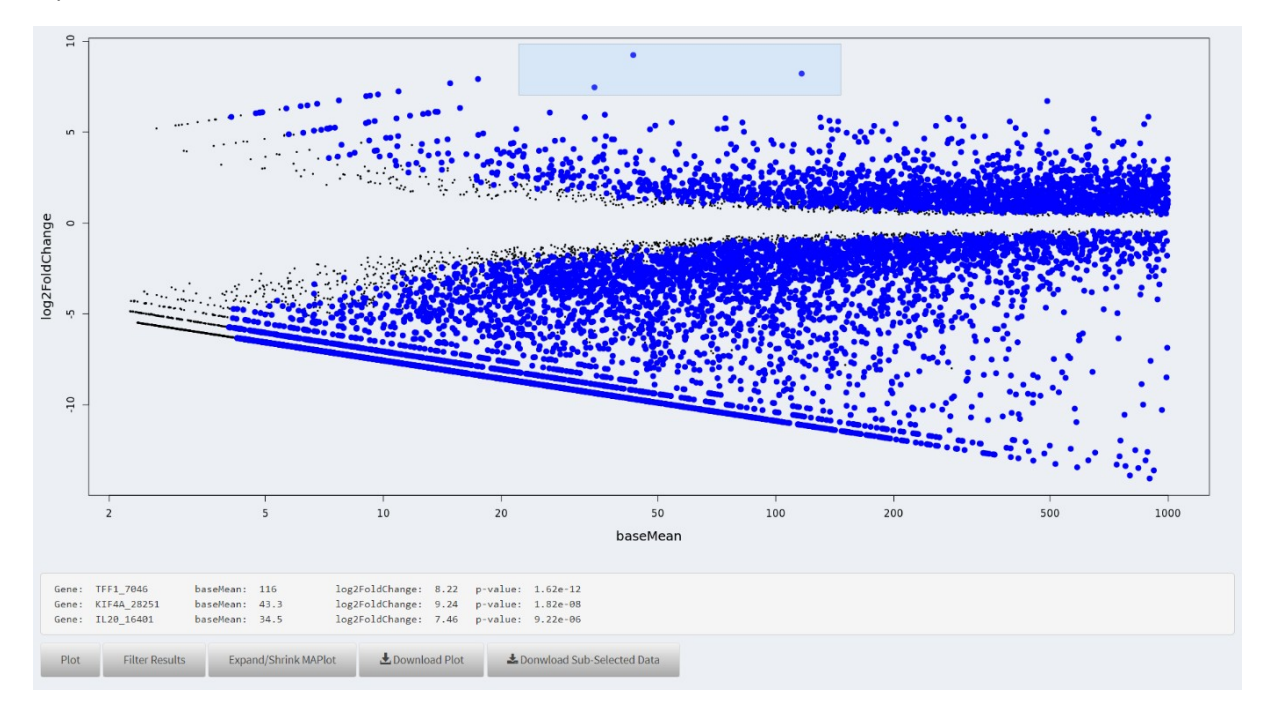

## DESeq

Table showing the raw data generated by differential expression analysis.

| Show 25 🔻 entri | es         |                |           |        |                   |                   |              |              |              |              |              |              | Search:      |              |
|-----------------|------------|----------------|-----------|--------|-------------------|-------------------|--------------|--------------|--------------|--------------|--------------|--------------|--------------|--------------|
| Gene            | baseMean 💧 | log2FoldChange | lfcSE     | stat 🕴 | pvalue            | padj              | CtURR01      | CtURR02      | Exp01S21     | Exp01S33     | Exp01S45     | Exp01S22     | Exp01S34     | Exp01S46     |
| TRIM37_14843    | 6974.03    | 5.888918e+00   | 0.1699933 | 34.64  | 5.881722e-<br>263 | 1.042123e-<br>258 | 1.430823e+02 | 1.691661e+02 | 9048.330289  | 8.203844e+03 | 8617.004621  | 9915.048738  | 10411.625478 | 9284.128944  |
| ACTA2_14836     | 1384.90    | -7.000574e+00  | 0.2146265 | -32.62 | 2.319266e-<br>233 | 2.054637e-<br>229 | 5.542320e+03 | 5.282347e+03 | 51.040037    | 3.773709e+01 | 39.255131    | 40.118012    | 44.457354    | 41.896911    |
| SPTSSB_25421    | 6419.40    | 9.038674e+00   | 0.2803118 | 32.25  | 4.123986e-<br>228 | 2.435626e-<br>224 | 1.146652e+01 | 2.128218e+01 | 10108.301291 | 7.524577e+03 | 6936.079762  | 9553.986627  | 7890.463275  | 9309.040620  |
| LMNB1_27441     | 6988.12    | 5.711407e+00   | 0.1780918 | 32.07  | 1.154832e-<br>225 | 5.115328e-<br>222 | 2.078931e+02 | 1.451554e+02 | 8394.305628  | 8.868216e+03 | 9766.475393  | 9231.862588  | 9591.315591  | 9699.701004  |
| TFAP2C_21692    | 1608.86    | 5.668388e+00   | 0.1841048 | 30.79  | 3.687613e-<br>208 | 1.306743e-<br>204 | 4.337337e+01 | 4.038158e+01 | 2104.511295  | 2.198682e+03 | 2165.071480  | 2116.815118  | 2076.588663  | 2125.418957  |
| ARHGAP11A_18300 | 2335.90    | 4.814721e+00   | 0.1757328 | 27.40  | 2.899617e-<br>165 | 8.562569e-<br>162 | 1.106769e+02 | 1.080480e+02 | 2929.460731  | 3.136151e+03 | 3463.510443  | 3052.508757  | 3200.929486  | 2685.931681  |
| FOXA1_22204     | 5497.85    | 6.502753e+00   | 0.2396649 | 27.13  | 4.053433e-<br>162 | 1.025982e-<br>158 | 9.322783e+01 | 6.766643e+01 | 6345.582281  | 5.810518e+03 | 6751.882607  | 7365.195076  | 9797.827171  | 7750.928482  |
| SLC38A1_14804   | 8222.47    | 4.509621e+00   | 0.1664763 | 27.09  | 1.338991e-<br>161 | 2.965531e-<br>158 | 4.701275e+02 | 4.785763e+02 | 9246.555549  | 1.082657e+04 | 10841.462069 | 9792.334818  | 12240.113423 | 11884.002106 |
| CDT1_21099      | 1649.58    | 5.182112e+00   | 0.1929783 | 26.85  | 7.710077e-<br>159 | 1.517857e-<br>155 | 5.683408e+01 | 6.330085e+01 | 2053.471258  | 2.072561e+03 | 2357.320970  | 2025.959619  | 2466.666091  | 2100.507280  |
| APPBP2_370      | 8444.33    | 4.217783e+00   | 0.1581151 | 26.68  | 9.081706e-<br>157 | 1.609097e-<br>153 | 5.653495e+02 | 6.237317e+02 | 10185.454836 | 1.177199e+04 | 12287.862681 | 11610.624727 | 9737.594627  | 10772.035448 |
| SYTL2_21368     | 2097.04    | 5.002116e+00   | 0.1888288 | 26.49  | 1.256314e-<br>154 | 2.023580e-<br>151 | 8.275839e+01 | 9.004000e+01 | 2846.372299  | 2.899797e+03 | 3072.972212  | 2920.355305  | 2435.115711  | 2428.888472  |
| SPC24_26328     | 1912.87    | 5.968526e+00   | 0.2269338 | 26.30  | 1.880922e-<br>152 | 2.777181e-<br>149 | 4.486901e+01 | 3.601600e+01 | 2530.636256  | 2.181800e+03 | 2193.254651  | 2492.036527  | 2984.379149  | 2839.931137  |
| TPD52L1_23148   | 6682.70    | 4.270051e+00   | 0.1634258 | 26.13  | 1.735672e-<br>150 | 2.365587e-<br>147 | 4.447017e+02 | 4.632968e+02 | 9133.792677  | 8.598098e+03 | 7364.866582  | 9616.523529  | 8293.447677  | 9546.833897  |
| HIST1H3F_17317  | 9184.59    | 5.820299e+00   | 0.2239166 | 25.99  | 5.917930e-        | 7.489563e-        | 1.909426e+02 | 2.401067e+02 | 10998.534496 | 1.026945e+04 | 9766.475393  | 13802.956103 | 12416.508731 | 15791.738293 |

The number of genes displayed onscreen at any given time can be changed from the dropdown menu in the upper left hand corner of the tool, next to 'Show ... entries'.

#### **Sorting Data**

To sort a column from least counts to greatest, or vice versa, click on the sample name at the top of the column. The symbol next to the sample name will toggle to (sorting least to greatest) or (sorting greatest to least).

#### **Search Function**

To find a particular gene or probe of interest, type in the gene symbol or probe ID in the 'Search' function in the upper right hand corner of the tool. The search will automatically commence, and the word 'Processing' will be displayed on screen while searching occurs.

| Gene           | baseMean 🂧 | log2FoldChange | lfcSE 0   | stat  | pvalue 🔅         | padj 🕴       | CtURR01      | CtURR02      | Exp01S21   | Exp01S33     | Exp01S45    | Exp01S22   | Exp01S34   | Exp01S46   |
|----------------|------------|----------------|-----------|-------|------------------|--------------|--------------|--------------|------------|--------------|-------------|------------|------------|------------|
| NOTCH3_20764   | 660.73     | 1.353808e+00   | 0.3405380 | 3.98  | 7.023199e-<br>05 | 2.541087e-04 | 3.315321e+02 | 2.783055e+02 | 487.847796 | 7.060808e+02 | 1181.680110 | 527.433867 | 935.038542 | 837.938214 |
| NOTCH4_27592   | 60.33      | -2.763632e+00  | 0.9824329 | -2.81 | 4.907410e-<br>03 | 1.207967e-02 | 1.949309e+02 | 1.396984e+02 | 1.186978   | 4.965406e+00 | 43.281299   | 9.439532   | 41.589138  | 47.558655  |
| NOTCH2NL_27591 | 97.83      | -9.140595e-01  | 0.5864321 | -1.56 | 1.190723e-<br>01 | 1.889756e-01 | 1.899455e+02 | 1.124136e+02 | 45.105149  | 1.062597e+02 | 115.752311  | 43.657837  | 41.589138  | 127.955430 |
| NOTCH2_18421   | 168.17     | -1.805017e-01  | 0.3997952 | -0.45 | 6.516398e-<br>01 | 7.300247e-01 | 1.989193e+02 | 1.697118e+02 | 225.525745 | 1.559138e+02 | 84.549514   | 194.690354 | 162.054226 | 153.999456 |
| NOTCH1_4642    | 94.70      | 6.972406e-02   | 0.7149886 | 0.10  | 9.223153e-<br>01 | 9.455839e-01 | 1.191521e+02 | 6.330085e+01 | 15.430709  | 5.958488e+01 | 140.915856  | 95.575265  | 182.131740 | 81.529124  |

#### Download Data

Users can download the raw data by clicking the 'Download' button in the upper left hand corner of the screen.

## FAQ

In the event that the user's question is not addressed, please contact the TempO-SeqR support at <u>TempO-SeqR@biospyder.com</u>.

#### Q: Why do we need to upload a count table and sample sheet?

A count table is required to use any of the quality control and analysis tools, while a sample sheet is not required.

However, selecting a sample sheet in tandem with a count table will format the sample names in the same order they appear on the micro-titer plate.

Additionally, the 'Description' column on the Sample sheet can be used to designate replicates for use in PCA (see User Guide section 'PCA: Grouping Replicates for PCA').

#### Q: Why are my files taking so long to upload?

File upload speeds are dependent on the size of the file(s) and speed of the internet connection.

#### Q: How do I designate my replicates for PCA?

Fill out the 'Description' column in the Sample Sheet to designate sample replicates. Label each replicate within a group with the same alphanumeric characters (e.g. Liver, Kidney, Group1) and upload the Sample Sheet (see User Guide section 'PCA: Grouping Replicates for PCA).

#### Q: I don't have my results. How long is an alignment expected to take?

Alignment times vary based on the number and size of the FASTQ files. Typically, alignments take 1 minute per 5 million reads.

However, when under heavy user load the BioSpyder High Performance Computing Cluster may take longer to return results. View the 'Alignment History' section on the landing page to see the status of your alignment.

#### Q: My alignment failed. What happened and what do I do?

Alignments can fail at two separate points, during FASTQ validation and while mapping sequences to the reference genome.

If the alignment email contains the message, "FASTQ validation failed. Alignment process could not complete for user." there is an issue with the format of one or more FASTQ files.

Receiving the message, "Aligning process did not complete." indicates the alignment failed while mapping sequences to the reference genome.

Upon a failed alignment, a BioSpyder representative will reach out by email within 48 hours to help troubleshoot any issues.

## Appendix A

## **Common Inputs and Outputs**

#### Inputs

- FASTQs
  - These are text files containing quality scores. Please refer to Illumina documentation for the standard layout of a FASTQ file.
- Template file for Sample Sheet Generator
  - CSV (comma-separated value) format, which can be opened in common spreadsheet editors such as Microsoft Excel, LibreOffice Calc, or OpenOffice Calc.
- Count table
  - Count tables are generated in CSV (comma-separated value) format, which can be opened in common spreadsheet editors such as Microsoft Excel, LibreOffice Calc, or OpenOffice Calc.

#### Outputs

- Count table DESeq, Statistics, Count table
  - Count tables are generated in CSV (comma-separated value) format, which can be opened in common spreadsheet editors such as Microsoft Excel, LibreOffice Calc, or OpenOffice Calc.
- Sample Sheet
  - Sample Sheets are generated in CSV (comma-separated value) format, which can be opened in common spreadsheet editors such as Microsoft Excel, LibreOffice Calc, or OpenOffice Calc.
- Plots PNG, SVG
  - PNG Portable Network Graphic; images saved as PNG are compressed losslessly and provide high resolution images at relatively small file sizes.
  - SVG Scalable Vector Graphic; these are images that remain high quality even when zoomed in, with the tradeoff of a much larger file size.

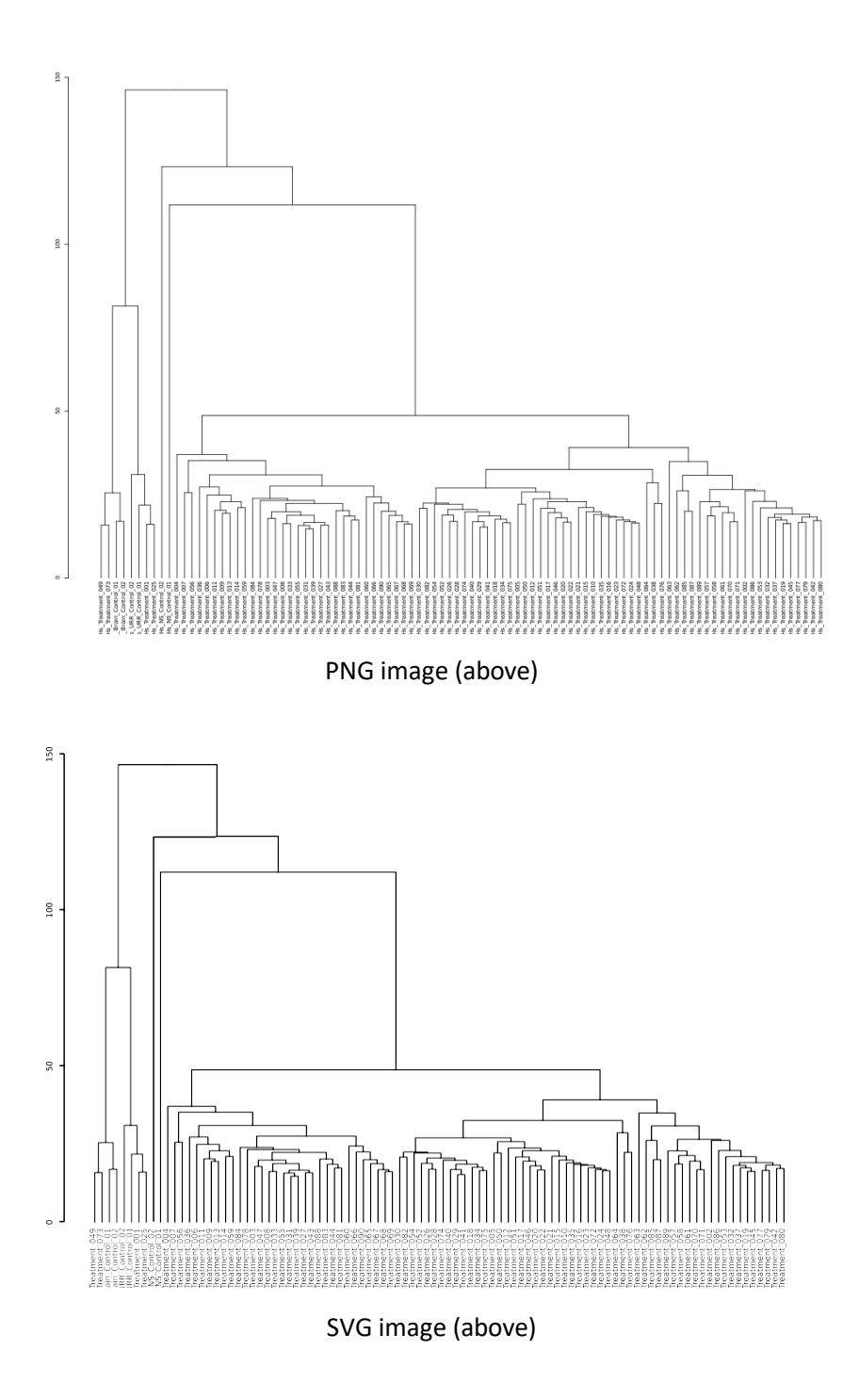

PNG vs. SVG (500% zoom)

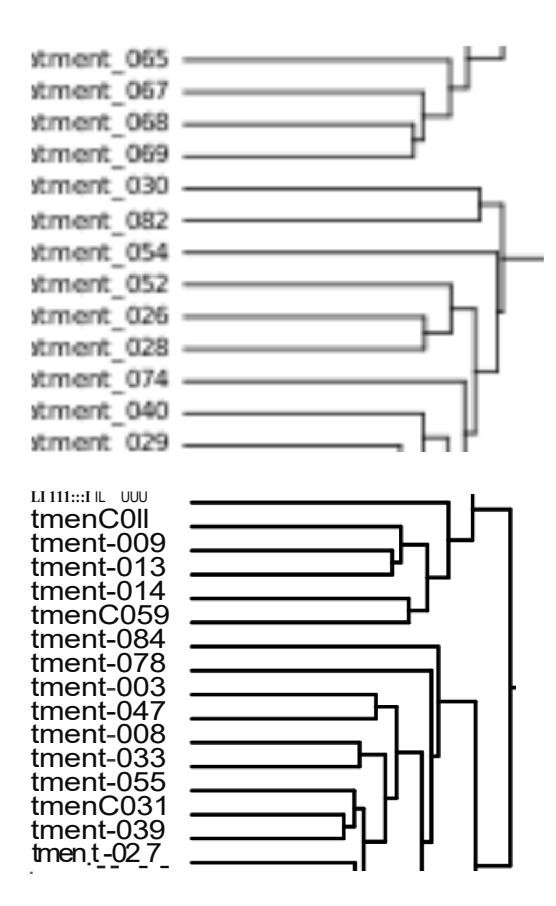

## Appendix B: Possible Error Messages

| Error Message                                                                | Likely Cause                                                                | Solution                                                |
|------------------------------------------------------------------------------|-----------------------------------------------------------------------------|---------------------------------------------------------|
| FASTQ validation failed and alignment could not be attempted.                | One or more FASTQ files are corrupt or missing information.                 | Check FASTQ files for error(s) and correct them.        |
| Aligning process did not complete.                                           | FASTQ validation was successful,<br>but an error arose during<br>alignment. | Contact BioSpyder.                                      |
| Duplicate sample names found.                                                | Two or more samples have identical names.                                   | Replace with unique names and re-<br>upload the file.   |
| Count table contains a value that is NOT an integer.                         | Count table contains a value that is not an integer.                        | Correct and re-upload the table.                        |
| Count table contains too many samples. A maximum of 384 samples is allowed.  | More than 384 samples are present in the count table.                       | Remove superfluous sample columns from the count table. |
| Error detected in Sample Sheet.<br>Please check format and re-upload.        | Sample Sheet could not be correctly parsed due to errors in the format.     | Correct Sample Sheet and re-<br>upload.                 |
| Sample Sheet contains too many samples. A maximum of 384 samples is allowed. | More than 384 samples are present in the Sample Sheet.                      | Remove superfluous samples from the Sample Sheet.       |
| Duplicate index pairs detected.                                              | The same indices are selected for more than one plate.                      | Choose a new plate index.                               |
| Indices are not unique for each sample.                                      | Two or more samples have identical indices.                                 | Samples must have unique indices.                       |
| Sample names are not unique.                                                 | Two or more samples have identical names.                                   | Replace with unique names and re-<br>upload the file.   |

## **Appendix C: Naming of Samples and Files**

Naming files and samples correctly is vital to streamlining the process of data analysis using the TempO-SeqR Software.

#### FASTQ naming

There should be no spaces or special characters ( ?/=+ ()<> [].:;"',\*^|& ) in the FASTQ file name.

- Underscores or hyphens should be used to separate fields in the name, rather than spaces.
- FASTQ extensions should be .fastq, .fastq.gz, or .fq.

#### Sample naming

- There should be no spaces or special characters ( ?/\=+ ()<> [].:;"',\*^|& ) in the sample name.
- Underscores or hyphens should be used to separate fields in the name, rather than spaces.
- Unique sample names
  - Samples may have long, complex names. The TempO-SeqR software will split sample names on underscores before determining which fields are unique to the sample.
  - Sample names will then be kept from the beginning up to the field which is unique to each sample.
  - For instance, as seen below, the first field is unique to all samples, so the sample name is truncated to the first field only. This allows clear labeling in TempO-SeqR analysis tools.

| B1          | - : >     | → : × → fx CtBrain01_S1_L001_R1_001 |        |                          |                        |              |      |      |            |
|-------------|-----------|-------------------------------------|--------|--------------------------|------------------------|--------------|------|------|------------|
| A           |           | В                                   |        | С                        | D                      | E            |      |      |            |
| 1           | CtBrain01 | _S1_L001_                           | R1_001 | CtBrain02_S2_L001_R1_001 | CtURR01_S3_L001_R1_001 | CtURR02_S4_I | 10M  |      |            |
| 2 NAA50_4   | 4         |                                     | 35     | 15                       | 12                     |              |      | L    | 1          |
| 3 P4HB_48   | )         |                                     | 5      | 1                        | 1                      |              |      |      |            |
| 4 PABPN1_   | 4         |                                     | 5      | 26                       | 24                     |              |      |      |            |
| 5 TGFB3_70  | D         |                                     | 9      | 9                        | 46                     |              | 8M   | H    |            |
| 6 TMEM23    | )         |                                     | 740    | 710                      | 371                    |              |      |      |            |
| 7 TOP2A_7   | 2         |                                     | 0      | 1                        | 260                    |              | S    |      | II.        |
| 8 TPRKB_72  | 2         |                                     | 8      | 6                        | 41                     |              | in m |      |            |
| 9 TREH_73   | 3         |                                     | 0      | 1                        | 65                     |              | 8 01 |      |            |
| 10 TSC22D3  | _         |                                     | 873    | 995                      | 970                    |              | ad   |      |            |
| 11 TSPAN4_  | 7         |                                     | 1      | 0                        | 6                      |              | 2    |      |            |
| 12 ADCK3_1  | 1         |                                     | 502    | 419                      | 425                    |              | 4M   |      |            |
| 13 ADCY8_1  | 2         |                                     | 125    | 80                       | 28                     |              |      |      |            |
| 14 ADO_144  |           |                                     | 1366   | 1205                     | 1196                   |              |      |      |            |
| 15 ADPRHL2  |           |                                     | 3      | 4                        | 30                     |              |      |      |            |
| 16 GRK2_15  | 2         |                                     | 196    | 167                      | 145                    |              | 2M   |      |            |
| 17 ADSL_153 | 3         |                                     | 12     | 1                        | 13                     |              |      |      |            |
| 18 AFMID_1  | 5         |                                     | 380    | 411                      | 367                    |              |      |      |            |
| 19 AGPAT2_  | 1         |                                     | 39     | 20                       | 78                     |              |      |      |            |
| 20 AGRN_16  | 5         |                                     | 1074   | 944                      | 1379                   |              | 0    |      |            |
| 21 AHCY_17  | 4         |                                     | 151    | 92                       | 294                    |              | Ē    | Ę    | xp         |
| 22 AIFM1_18 | 3.        |                                     | 192    | 152                      | 594                    |              |      | Sa   | 01S        |
| 23 AKAP8L_1 | 19        |                                     | 65     | 62                       | 43                     |              | 01   | gE ! | 0 0<br>4 1 |
| 24 AKT1_210 | )         |                                     | 291    | 240                      | 171                    |              |      | eo   |            |
| 25 AKT2 211 |           |                                     | 41     | 46                       | 66                     |              |      | N    |            |